# คู่มือการสร้างเว็บไซต์ด้วย Google Sites

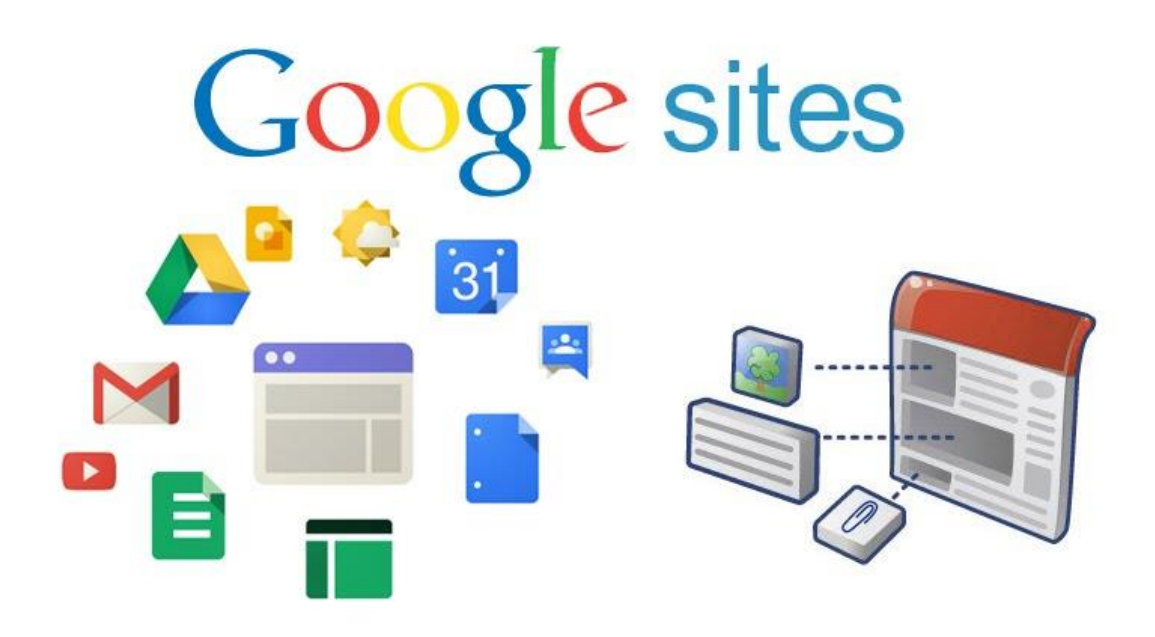

งาน ICT กลุ่มนโยบายและแผน สำนักงานเขตพื้นที่การศึกษาประถมศึกษาปัตตานี เขต ๒

# คำนำ

Google Sites คือโปรแกรมของ Google ที่ให้บริการสร้างเว็บไซต์ฟรี สามารถสร้างเว็บไซต์ได้ง่าย ปรับแต่งรูปลักษณ์ได้อย่างอิสระ และสามารถรวบรวมความหลากหลายของข้อมูลไว้ในที่เดียว เช่น วิดีโอ, ปฏิทิน, เอกสาร อื่นๆ สามารถนำมาแทรกในหน้าเว็บเพจได้ เป็นการเพิ่มลูกเล่น ใช้งานได้ง่าย ทำให้ช่วย อำนวยความสะดวกได้เป็นอย่างมาก

ซึ่งทางผู้จัดทำคาดหวังว่า คู่มือนี้จะเป็นประโยชน์ให้แก่ข้าราชการครูและบุคลากรทางการศึกษา ในสังกัดสำนักงานเขตพื้นที่การศึกษาประถมศึกษาปัตตานี เขต 2 เพื่อใช้ในการจัดทำเว็บไซต์ของสถานศึกษา หรือบทเรียนออนไลน์ ที่สามารถนำไปประยุกต์ใช้ในการจัดการเรียนการสอนได้ หากมีข้อผิดพลาดบกพร่อง ประการใด ทางผู้จัดทำต้องขออภัยมา ณ ที่นี้ด้วย

> นายศักดิ์ชาย สังข์ไข นักวิชาการคอมพิวเตอร์ปฏิบัติการ กลุ่มนโยบายและแผน สพป.ปัตตานี เขต 2

# สารบัญ

| เรื่อง                                         | หน้า |
|------------------------------------------------|------|
| คำนำ                                           | ก    |
| สารบัญ                                         | ข    |
| รู้จัก Google Sites                            | 1    |
| การออกแบบโครงสร้างเว็บไซต์                     | 1    |
| ออกแบบหน้าเว็บไซต์                             | 3    |
| ขั้นตอนการสร้างเว็บไซต์                        | 3    |
| การตั้งชื่อเว็บไซต์                            | 5    |
| การเปลี่ยน หัวเว็บไซต์                         | 5    |
| การเปลี่ยนภาพหัวเว็บไซต์                       | 6    |
| การเพิ่มโลโก้เว็บไซต์                          | 7    |
| การเปลี่ยนธีมเว็บไซต์                          | 8    |
| การสร้างหน้าของเว็บไซต์                        | 10   |
| การสร้างหน้าย่อยของเว็บไซต์                    | 11   |
| การแทรกเนื้อหา                                 | 14   |
| 🗌 การแทรกเนื้อหา ด้วยการแทรก "กล่องข้อความ"    | 15   |
| 🗌 การแทรกเนื้อหา ด้วยการแทรก "รูปภาพ"          | 16   |
| 🗌 การแทรกเนื้อหา ด้วยการแทรก "ไดรฟ์"           | 17   |
| 🗌 การแทรกเนื้อหา ด้วยการแทรก "รูปแบบเลย์เอาท์" | 18   |
| 🗌 การแทรกเนื้อหา ด้วยการแทรก "ภาพหมุน"         | 19   |
| 🗌 การแทรกเนื้อหา ด้วยการแทรก "ปุ่ม"            | 20   |
| 🗌 การแทรกเนื้อหา ด้วยการแทรก "YouTube"         | 21   |
| 🗌 การแทรกจำนวนผู้เข้าชมเว็บไซต์                | 22   |
| 🗌 การแทรกแผนที่                                | 26   |
| การเผยแพร่เว็บไซต์                             | 28   |

# รู้จักGoogle Sites

Google Sites คือ โปรแกรมของ Google ที่ให้บริการสร้างเว็บไซต์ฟรี เปิดให้บริการครั้งแรก เมื่อเดือนพฤษภาคม 2551 สามารถสร้างเว็บไซต์ได้ง่าย ปรับแต่งรูปลักษณ์ได้อย่างอิสระ และสามารถ รวบรวมความหลากหลายของข้อมูลไว้ในที่เดียว เช่น วิดีโอ, ปฏิทิน, เอกสาร อื่นๆ สามารถนำมาแทรกใน หน้าเว็บเพจได้ เป็นการเพิ่มลูกเล่น ใช้งานได้ง่าย ทำให้ช่วยอำนวยความสะดวกได้เป็นอย่างมาก

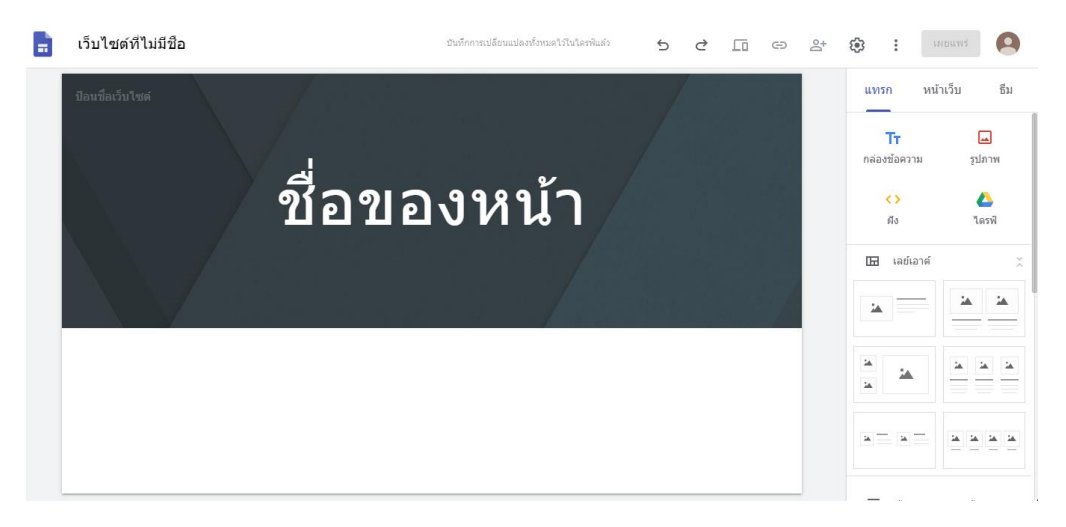

#### จุดเด่น

- 🗌 ให้บริการฟรีไม่เสียค่าใช้จ่าย
- ไม่จำเป็นต้องรู้ภาษาเขียนเว็บ (HTML)
- มีเทมเพลตให้เลือกหลากหลาย
- ทำงานได้หลายระบบปฏิบัติการ เช่น Window, Mac, Linux โดยการทำงานผ่านเบราว์เชอร์ต่าง ๆ
- สามารถแชร์เว็บให้เพื่อนๆ ร่วมสร้างสรรค์ได้
- เป็นระบบที่ครอบคลุม เอามาใช้ด้วยกันได้เลย เช่น อีเมล์ (Gmail) ปฏิทิน (Calendar)
   เอกสาร (Documents) ยูทูบ (YouTube) อัลบั้มภาพ (Picasa) แผนที่ (Map) ฯลฯ

#### ข้อด้อย

- ใช้งานร่วมกับ css ที่ออกแบบเองไม่ได้
- เว็บไซต์อยู่ภายใต้ Google ทาให้ domain name ยาว
- ยังมีปัญหาเรื่องการใช้งานร่วมกับ script อื่นๆ
- ทำได้เฉพาะเมื่อต่ออินเตอร์เน็ตเท่านั้น

# การออกแบบโครงสร้างเว็บไซต์

เริ่มต้นการออกแบบโครงสร้างเว็บไซต์ คือการทำโครงสร้างเว็บไซต์ที่จะพัฒนา เพื่อที่จะ ได้ทราบถึง แนวคิดในการพัฒนา ออกมาทั้งหมดว่ามีอะไรบ้าง และดำเนินการพัฒนาตามที่ได้ออกแบบไว้

# ออกแบบโครงสร้างเว็บไซต์

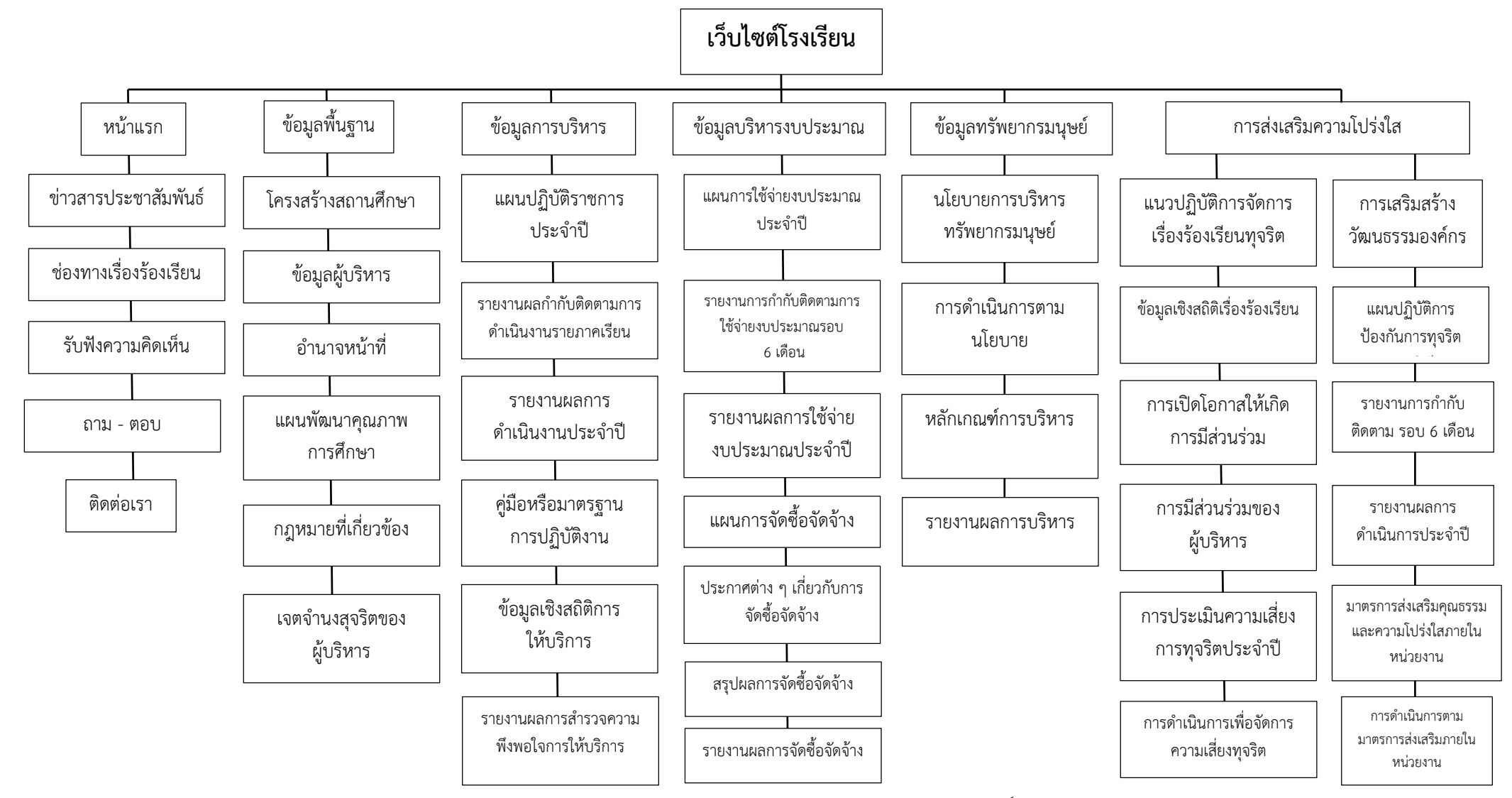

คู่มือการสร้างเว็บไซต์ด้วย Google Site จัดทำโดยนายศักดิ์ชาย สังข์ไข นักวิชาการคอมพิวเตอร์ปฏิบัติการ สพป.ปัตตานี เขต 2

# ออกแบบหน้าเว็บไซต์

การออกแบบหน้าจอ คือการออกแบบหน้าจอ ตามแนวคิดที่ได้เขียนไว้ในโครงสร้างเว็บไซต์ เพื่อแสดง เป็นผลลัพธ์ตามที่ ได้วางแผนไว้

| ส่วนทั่วเว็บไซต์ |         |  |
|------------------|---------|--|
| ส่วนเมนูเว็บไซต์ | เนื้อหา |  |
| ส่วนท้ายเว็บไซต์ |         |  |

# ขั้นตอนการสร้างเว็บไซต์

การสร้างเว็บไซต์ด้วย Google Site นั้น จะต้องมี Email ของ Google หรือ Gmail หรือ อีเมล์ของ Google 2App for Education

1. เข้าไปที่ <u>https://www.google.com/</u> คลิกปุ่ม **ลงชื่อเข้าสู่ระบบ** 

| G Google | × +     |       |                              |                                           |              | TIENTI            |
|----------|---------|-------|------------------------------|-------------------------------------------|--------------|-------------------|
|          | gle.com |       |                              |                                           |              | Θ:                |
|          |         |       |                              |                                           | Gmail คันรูป | ลงชื่อเข้าสู่ระบบ |
|          |         | ļ     |                              | 36                                        |              |                   |
|          |         | ( a 1 |                              |                                           |              |                   |
|          |         | ۹     | ล้นหาด้วย Google             | ดีใจรัง คันแล้วเจอเลย                     |              |                   |
|          |         | ۹     | ส้นหาด้วย Google<br>แสลง Goo | ดีโจรัง คันแล้วเจอเลย<br>ale ใน: English  |              |                   |
|          |         | Q ]   | สันหาด้วย Google<br>แสดง Goo | ดีโจจึง คั่นแล้วเจอเลย<br>gle ใน: English |              |                   |
|          |         | Q     | สันหาด้วย Google<br>แสดง Goo | ดีโจจัง คันแล้วเจอเลย<br>gle ใน: English  |              |                   |
|          |         | ۹     | ลับหาด้วย Google<br>แสดง Goo | ดีโจจัง คันแล้วเจอเลย<br>gle îu: English  |              |                   |

2. กรอก Email คลิกปุ่ม "ถัดไป"

#### Google

#### ลงชื่อเข้าใช้งาน

ใช้บัญชี Google ของคุณ

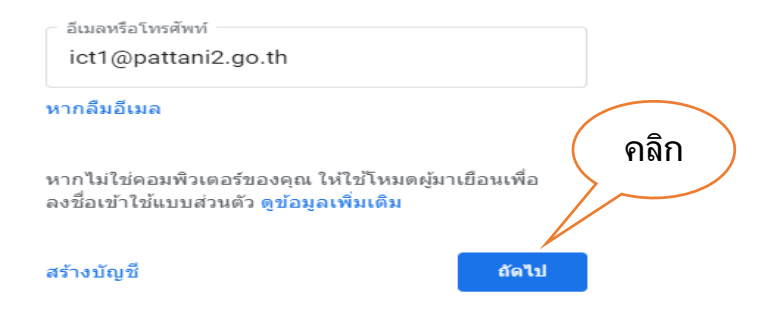

3. กรอก Password คลิกปุ่ม "ถัดไป"

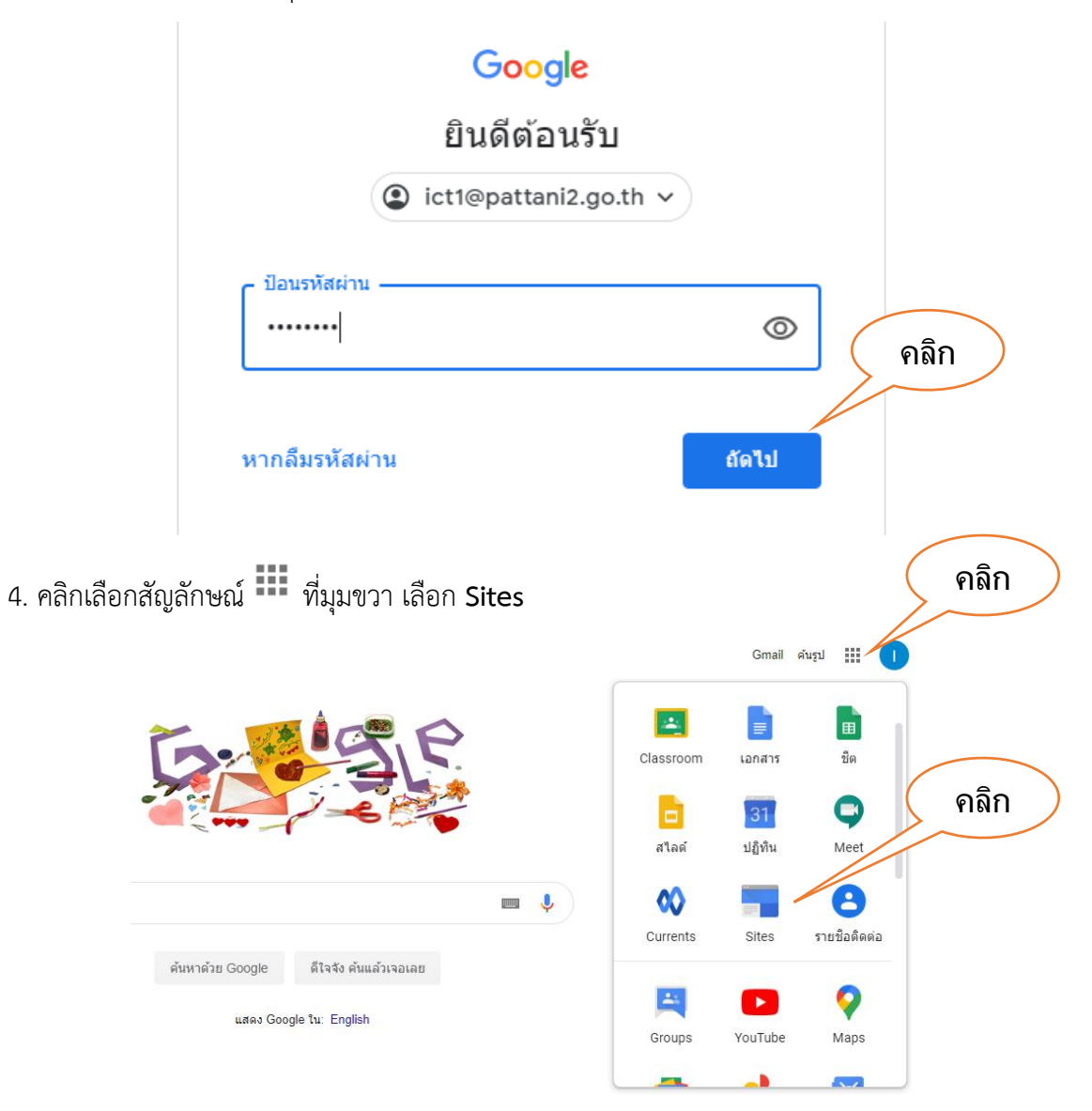

5. คลิก CREATE เลือก in new Sites

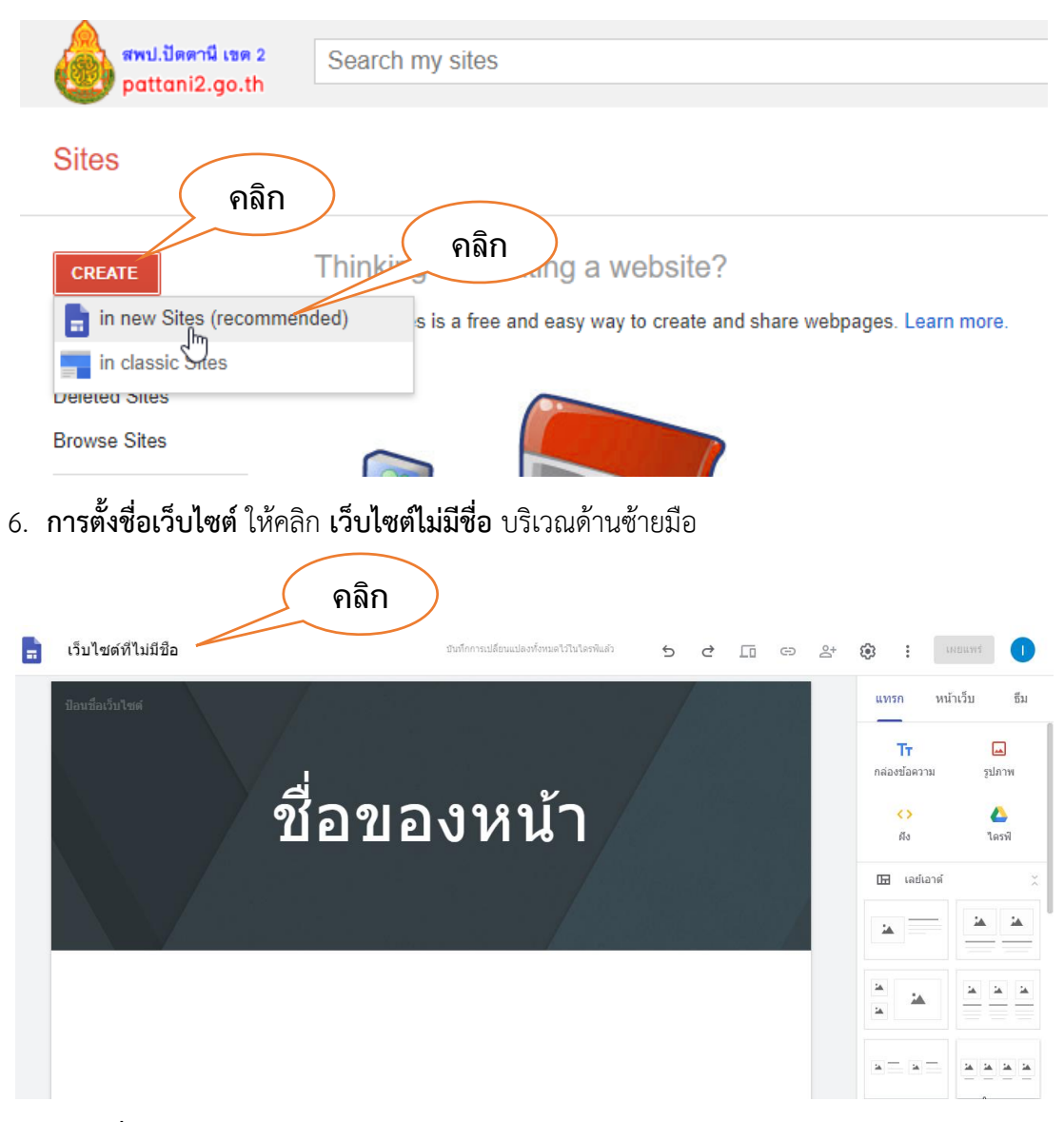

#### 7. การเปลี่ยน หัวเว็บไซต์

7.1 ใช้เมาส์ลากผ่านบริเวณส่วนหัวข้อความ "ประเภทส่วนหัว" จะปรากฏ

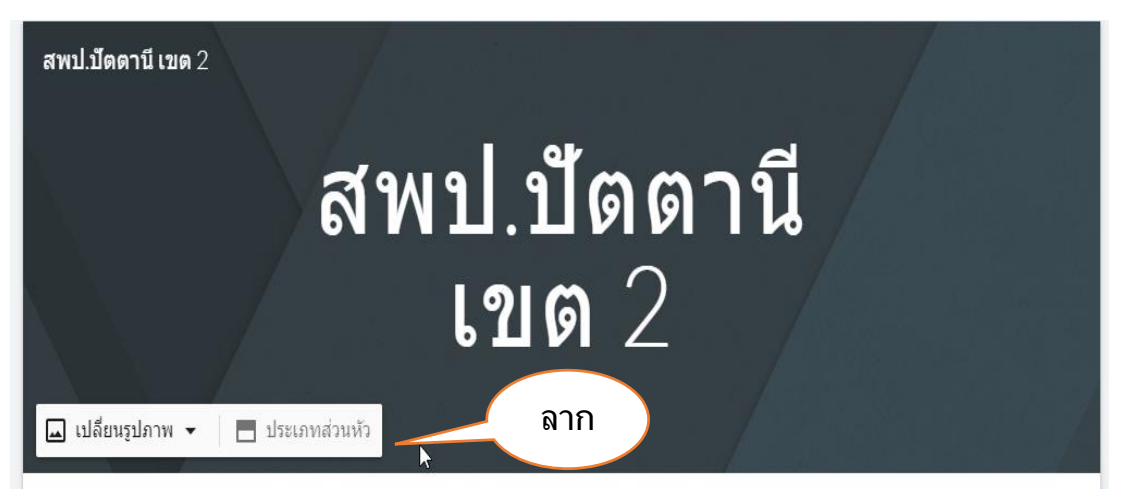

#### 7.2 คลิก "**ประเภทส่วนหัว**" จะมีให้เลือก 4 แบบ คือ

- 1. หน้าปก
- 2. แบนเนอร์ขนาดใหญ่
- 3. แบนเนอร์
- 4. ชื่อเท่านั้น

| สพป.ปัตตานี เขด 2 |                                                    |
|-------------------|----------------------------------------------------|
|                   | สพป.ปัตุตานี<br>เขา                                |
| < 🔤 หน้าปก        | 🚔 แบนเนอร์ขนาดใหญ่ 🚔 แบนเนอร์ 📄 ชื่อเรื่องเท่านั้น |

## 8.การเปลี่ยนภาพหัวเว็บไซต์

8.1 ใช้เมาส์ลากผ่านบริเวณส่วนหัวข้อความ "เปลี่ยนรูปภาพ" จะปรากฏ

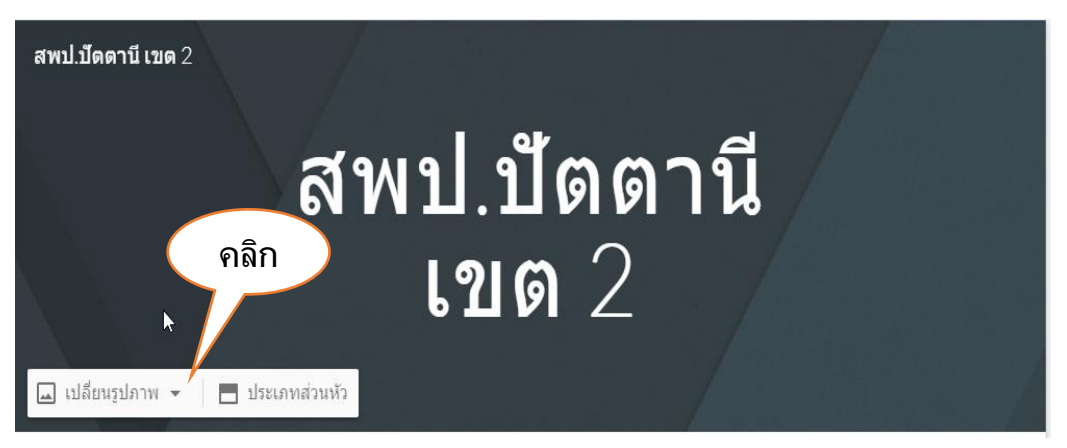

8.2 สามารถเลือกภาพได้โดยการอัปโหลดภาพจากเครื่องคอมพิวเตอร์ หรือ เลือกภาพจากแหล่ง

อื่น เช่น แกลเลอรี URL เว็บไซต์ อัลบั้ม Google Drive

| 🖬 เปลี่ยนรูปภาพ 🃕 | 🖿 ประเภทส่วนหัว |  |
|-------------------|-----------------|--|
| อัปโหลด           |                 |  |
| เลือกรูปภาพ       |                 |  |
|                   |                 |  |

# 🗌 กรณีอัปโหลดจากเครื่องคอมพิวเตอร์

| 😨 Open                                                                                                    |   |             | ×                        |
|----------------------------------------------------------------------------------------------------|---|-------------|--------------------------|
| $\leftarrow$ $\rightarrow$ $\checkmark$ $\uparrow$ 📧 $\Rightarrow$ This PC $\Rightarrow$ Pictures $\Rightarrow$                                                                                                    |   | ~ ē         | , Search Pictures        |
| Organize 👻 New folder                                                                                                    |   |             | ► - □ ?                  |
| <ul> <li>This PC</li> <li>3D Objects</li> <li>Desktop</li> <li>Documents</li> <li>Downloads</li> <li>Music</li> <li>Pictures</li> <li>Videos</li> <li>Local Disk (C:)</li> <li>Local Disk (D:)</li> <li>Local Disk (H:)</li> </ul> | ~ | Camera Roll | Saved Pictures           |
| File name:                                                                                                    |   | ~           | ไฟล์ภาพ ~<br>Open Cancel |

## 🗌 กรณีเลือกภาพจากแหล่งอื่น

| 1 1   |
|-------|
| 110   |
|       |
| DTT . |
|       |

# 9. การเพิ่มโลโก้เว็บไซต์

9.1 ใช้เมาส์ลากบริเวณชื่อเว็บไซต์ และคลิกเพิ่มโลโก้

| สพป.บัตดานี เขด 2 ลาก                      |
|--------------------------------------------|
|                                            |
|                                            |
| เขด 2                                      |
| 💷 เปลี่ยนรูปภาพ 👻 💍 รีเซ็ด 🔳 ประเภทส่วนหัว |

#### 9.2 คลิก อัปโหลด

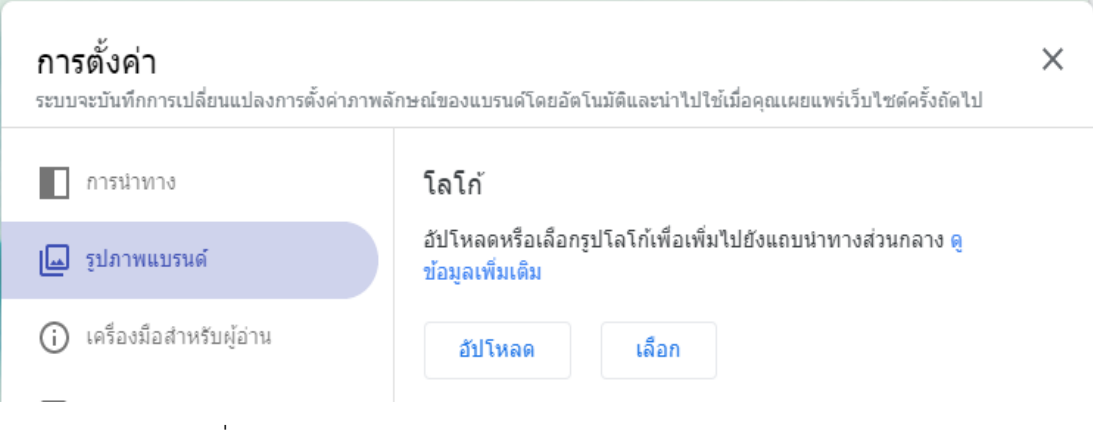

## 9.3 เลือกรูปภาพที่ต้องการ

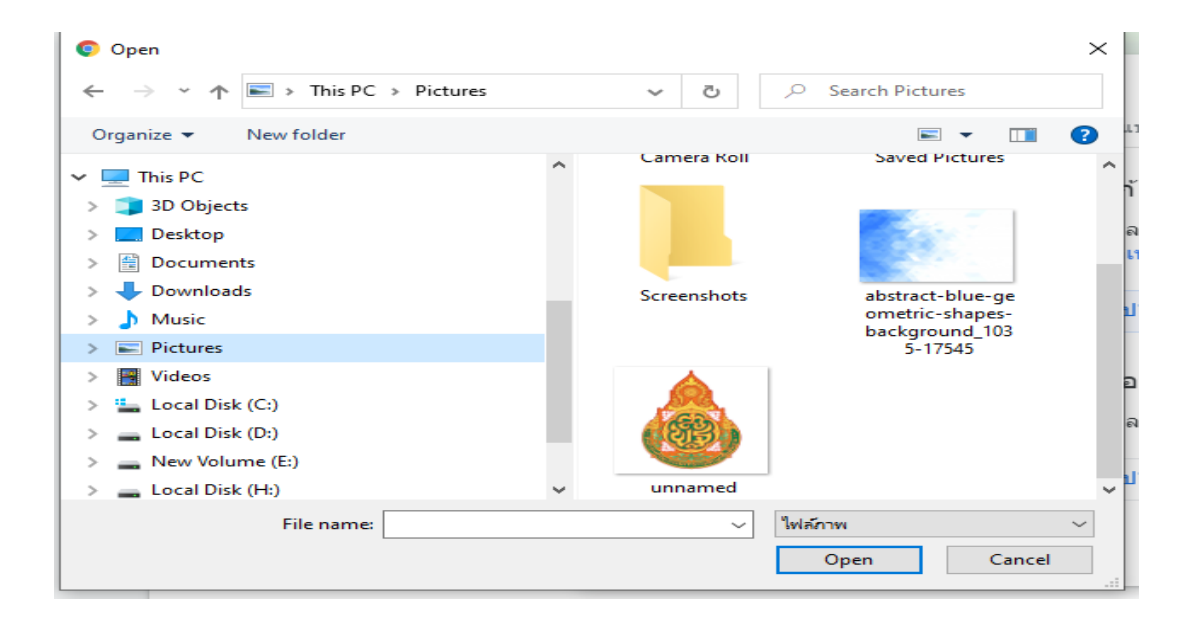

## 10. การเปลี่ยนธีมเว็บไซต์

้ธีม คือ ชุดรูปแบบของสีพื้นหลัง และแบบตัวอักษร ที่ระบบจัดเตรียมไว้ให้ สามารถปรับเปลี่ยนได้

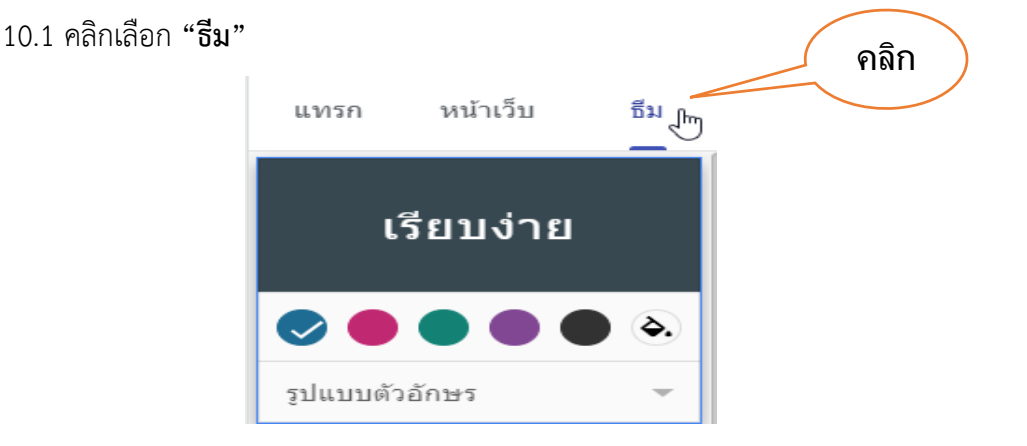

10.2 เลือกธีมที่ต้องการ แนะนำให้เลือกธีม "Vision" เพราะจะสามารถเปลี่ยนสีแถบหน้าด้านบนได้ ตามต้องการ เมื่อเลือกพื้นหลังโลโก้แบบ "โปร่งใส"

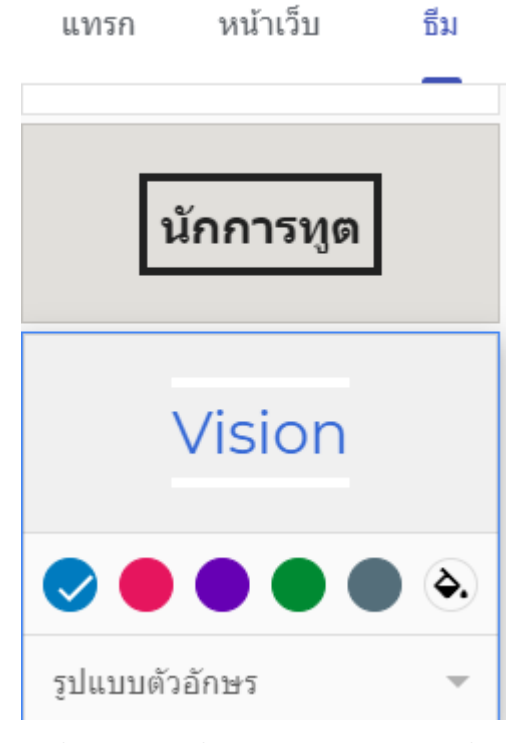

10.3 เลือกสีต้องการ และเมื่อคลิกเมาส์ที่สีสุดท้ายจะมีภาพถังสีเพื่อให้เลือกสีอื่น ๆ เพิ่มได้

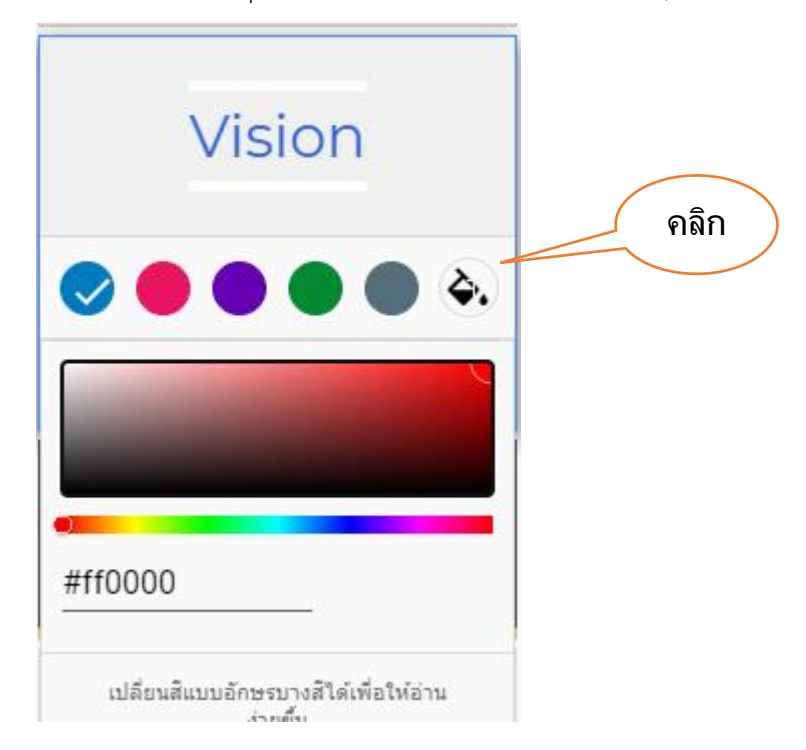

#### 11. การสร้างหน้าของเว็บไซต์

การสร้างหน้าของเว็บไซต์เปรียบเสมือนสร้างสารบัญของเอกสารนั่นเอง ซึ่งผู้สร้างเว็บไซต์ ต้องออกแบบว่าจะแบ่งออกเป็นหมวดหมู่ใดบ้าง เช่น ข้อมูลพื้นฐาน ข้อมูลสารสนเทศ ข่าวประชาสัมพันธ์ ติดต่อเรา ซึ่งในแต่ละหน้าจะสามารถแบ่งเป็นหน้าย่อย ๆ ได้อีก เช่น โครงสร้างสถานศึกษา ข้อมูลบุคลากร แผนการดำเนินงาน ฯลฯ

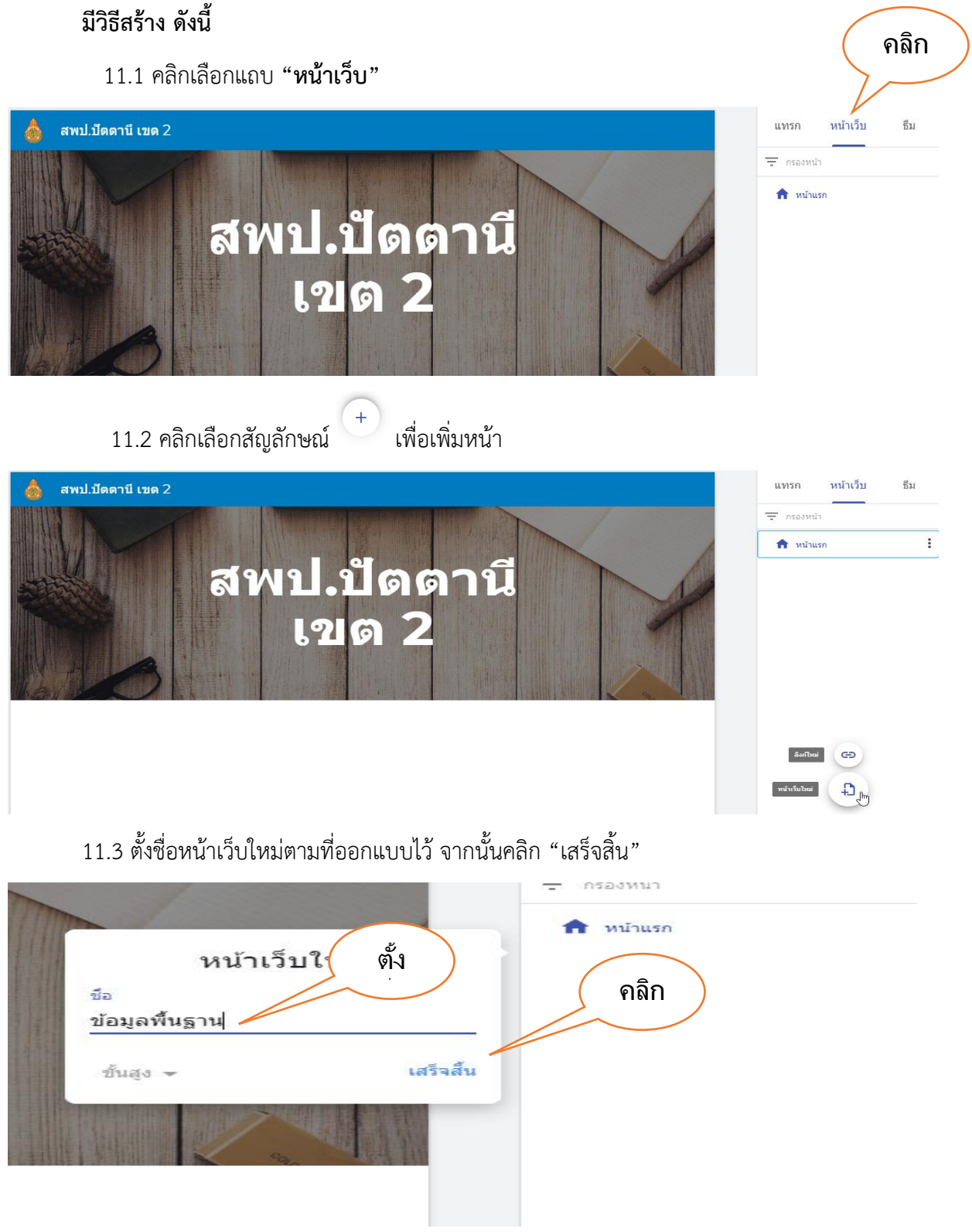

## 11.4 จะปรากฏหน้า "ข้อมูลพื้นฐาน" ที่สร้างขึ้นเพื่อให้เพิ่มเนื้อหาในหน้านี้

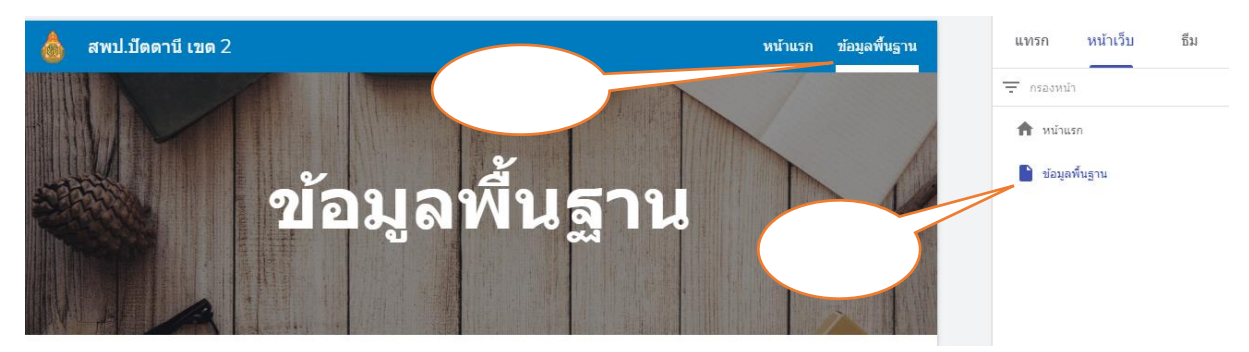

#### 12. การสร้างหน้าย่อยของเว็บไซต์

การสร้างหน้าย่อย หมายถึง การนำหน้าย่อย ๆ วางภายใต้หน้าหลัก สามารถวางได้หลาย ๆ หน้า ย่อยภายใต้หน้าหลัก 1 หน้า มีวิธีการสร้าง ดังนี้

12.1 เลือกหน้าหลักที่ต้องการเพิ่มหน้าย่อย เลือกสัญลักษณ์ 🚦

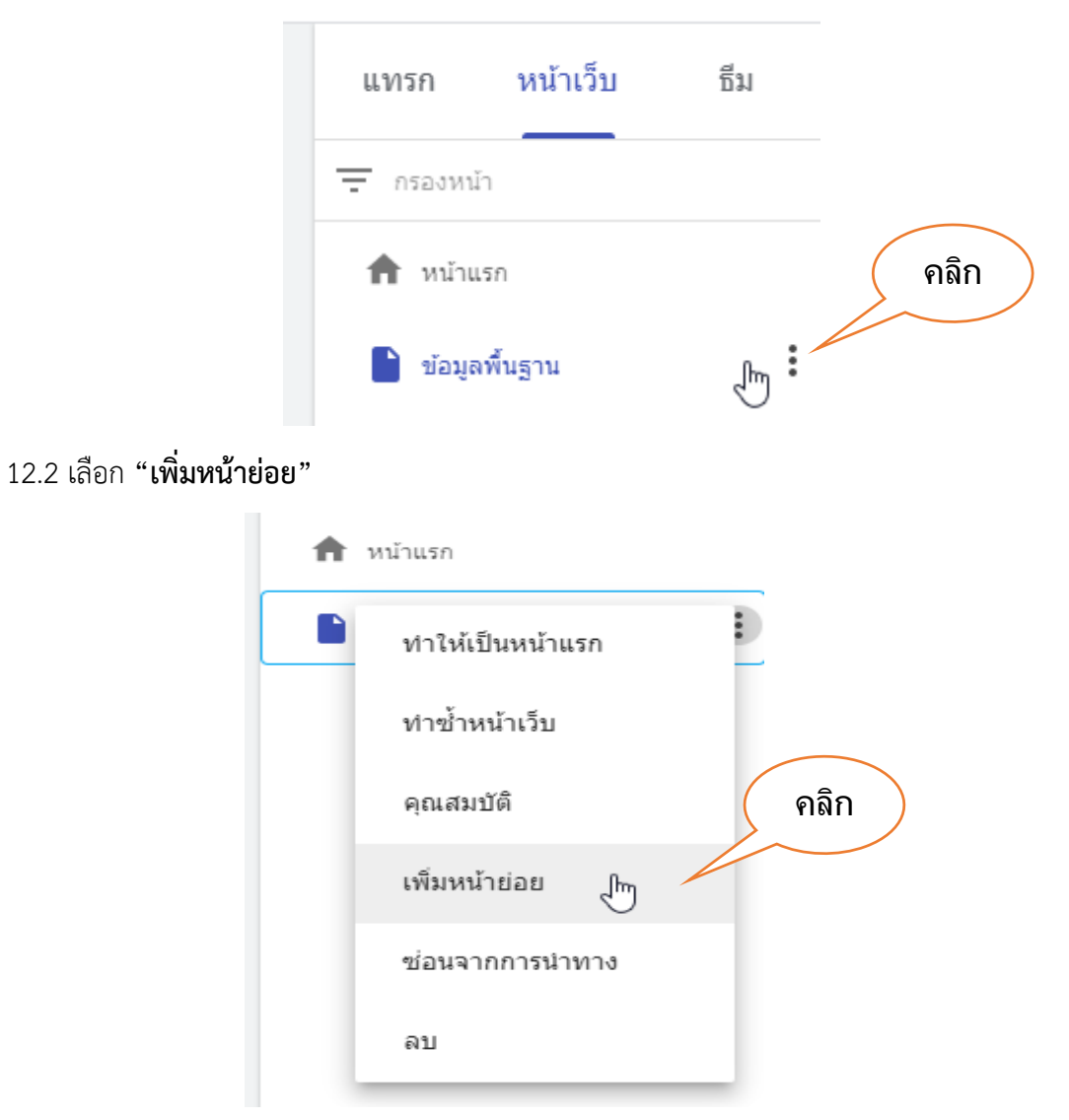

#### 12.3 พิมพ์ชื่อหน้าย่อยที่ต้องการ และคลิก "เสร็จสิ้น"

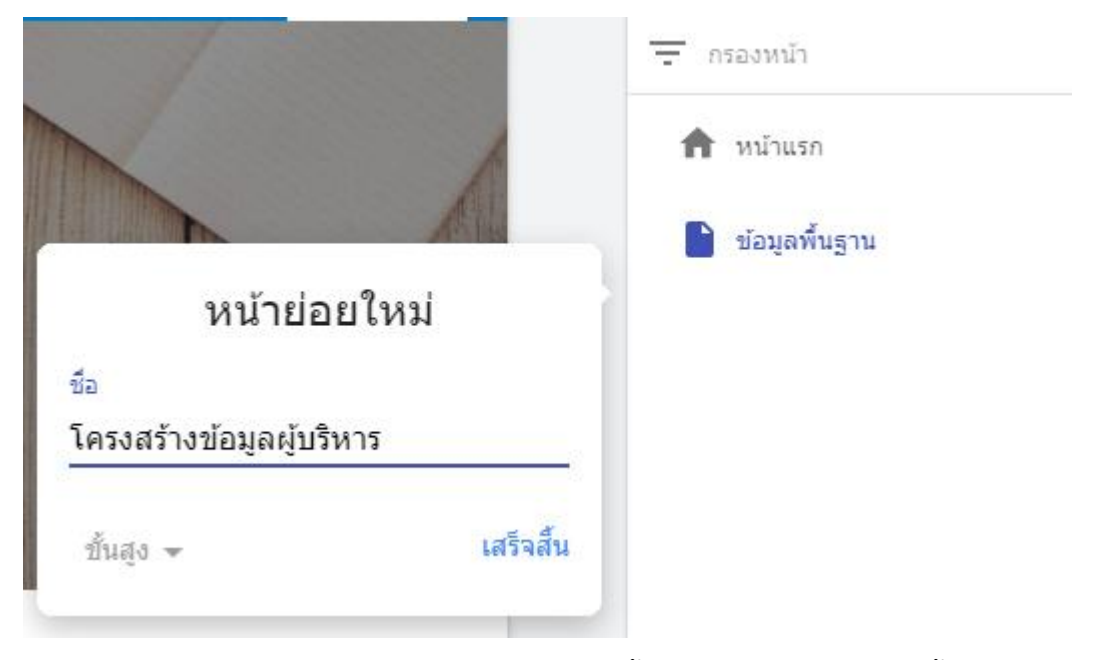

12.4 หน้าย่อย "โครงสร้างข้อมูลผู้บริหาร" จะถูกสร้างขึ้นภายใต้หน้าหลัก "ข้อมูลพื้นฐาน"

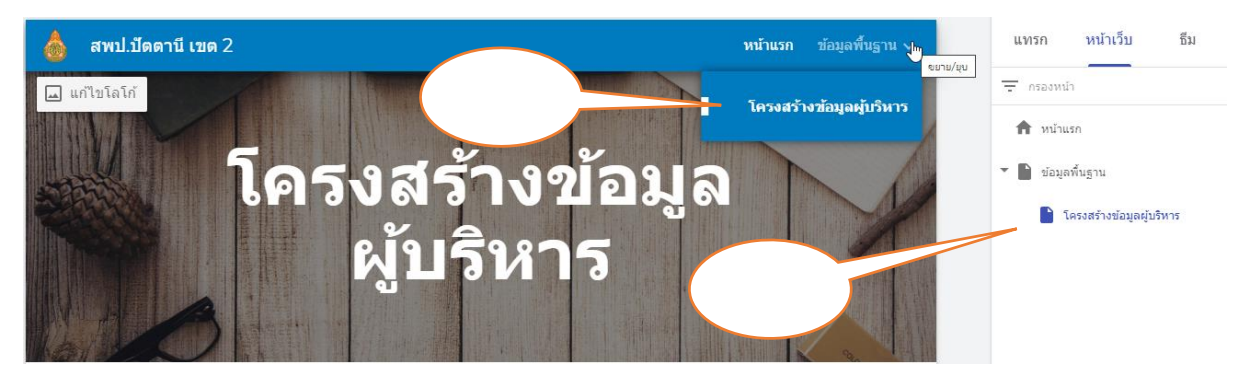

#### 12.5 ปรับแต่งหัวข้อให้สวยงาม โดยคลิกเลือกที่หัวข้อในหน้าใหม่

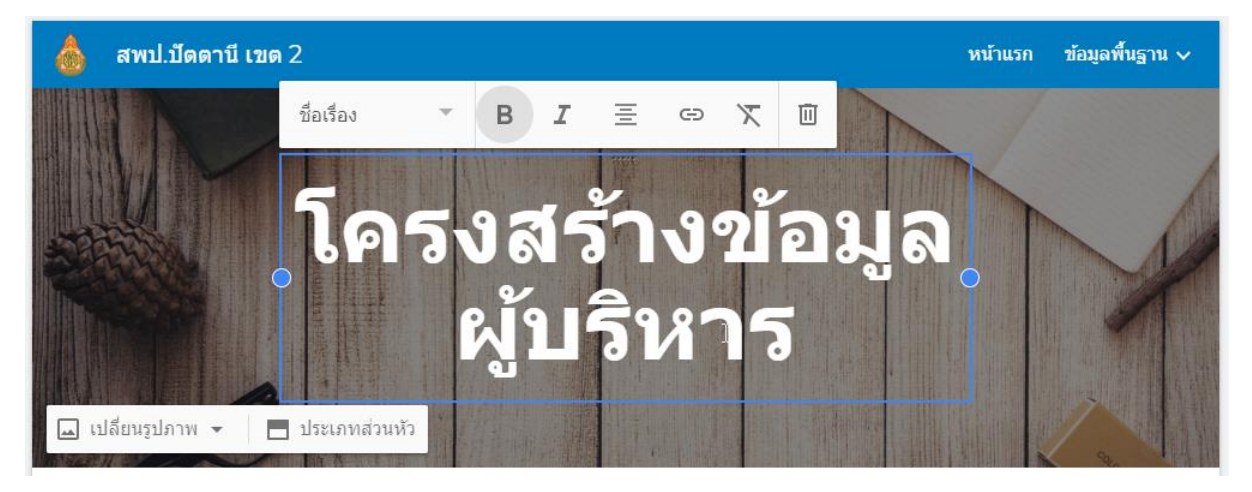

#### 12.6 คลิกเปลี่ยนรูปแบบข้อความ ตามต้องการ

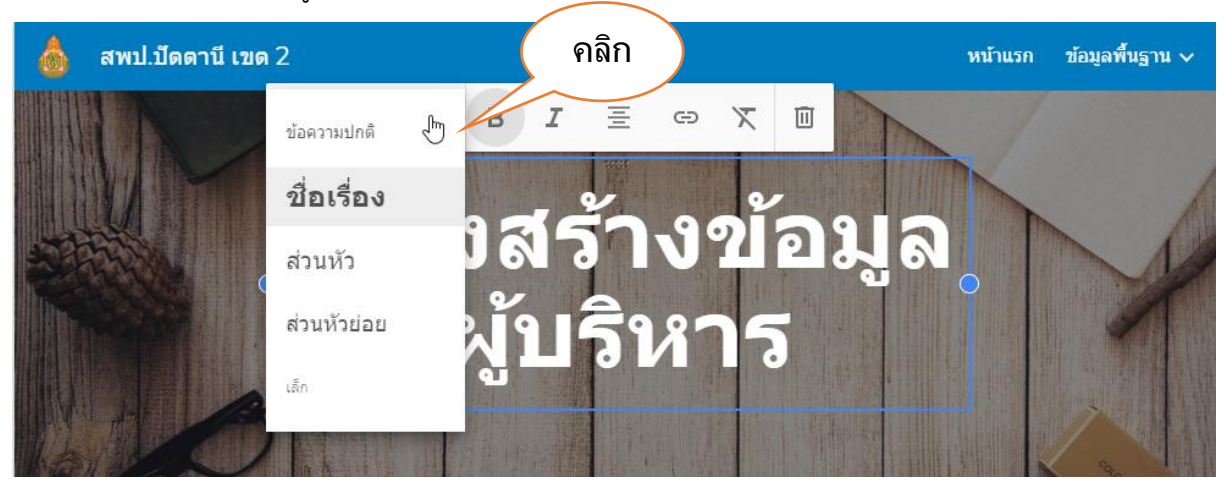

12.7 จะได้รูปแบบตามต้องการ

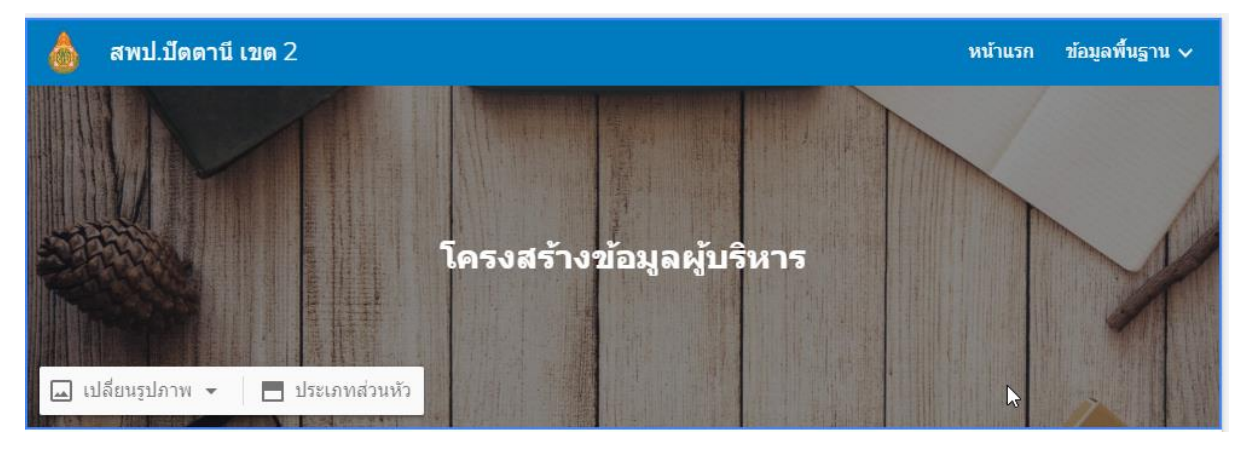

12.8 กรณีเพิ่มหน้าย่อยหลาย ๆ หน้าสามารถทำการสำเนาได้ โดยการคลิก "**ทำซ้ำหน้าเว็บ**" จากนั้นใช้คำสั่ง "**คุณสมบัติ**" ในการเปลี่ยนชื่อหน้าย่อย

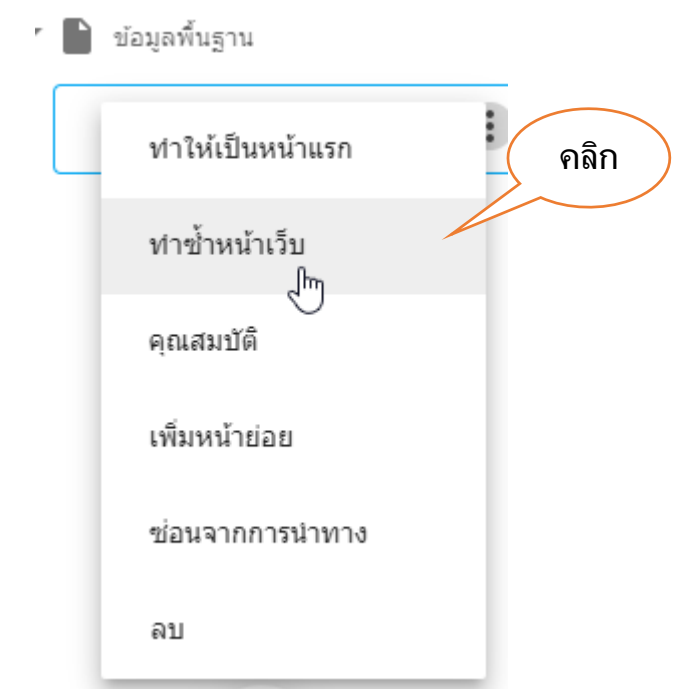

# 13. การแทรกเนื้อหา

การแทรกเนื้อหา คือ การนำเนื้อหา รายละเอียดต่าง ๆ วางในหน้าเว็บไซต์ที่สร้างไว้ เพื่อให้สอดคล้อง กับหัวข้อที่สร้างไว้ มีวิธีการแทรก ดังนี้

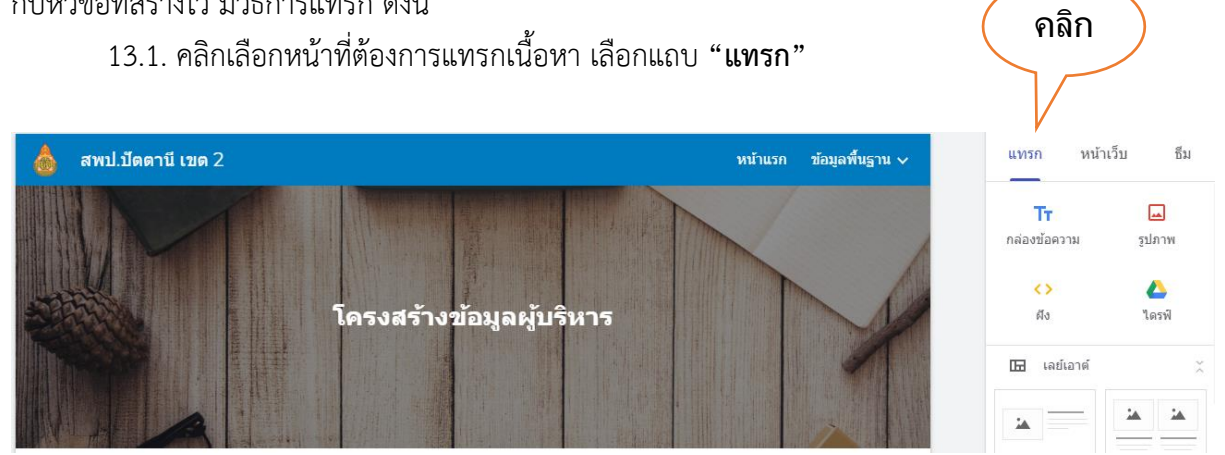

13.2 เลือกไฟล์ข้อมูลที่ต้องการนำมาแทรก ซึ่งสามารถนำมาจากหลายแหล่งข้อมูล ดังนี้

| แทรก หน้าเว็บ ธีม             |                                             |
|-------------------------------|---------------------------------------------|
|                               | คำอธิบาย                                    |
| มตรองการที่ รักร เพ           | <b>หมายเลข 1</b> แทรกกล่องข้อความ           |
| 🗘 (3) 🖕 (4)                   | <b>หมายเลข 2</b> แทรกรูปภาพ                 |
|                               | <b>หมายเลข 3</b> ฝัง code                   |
| 🖽 เลยเอาต                     | และฝังโค้ดคำสั่งอื่น ๆ ที่ต้องการ           |
|                               | <b>หมายเลข 4</b> แทรกข้อมูลจาก Google Drive |
|                               | <b>หมายเลข 5</b> แทรกเลย์เอาต์ (รูปแบบหน้า) |
|                               | <b>หมายเลข 6</b> แทรกข้อความยุบได้          |
|                               | <b>หมายเลข 7</b> แทรกสารบัญ                 |
|                               | <b>หมายเลข 8</b> แทรก ภาพหมุน               |
|                               | <b>หมายเลข 9</b> แทรกปุ่ม                   |
| 6 <u>1</u> ข้อความแบบยุบได้   | <b>หมายเลข 10</b> แทรกตัวแบ่ง               |
| :≣ สารบัญ (7)                 |                                             |
| 8         I[]         лтиници |                                             |
| п ци 9                        |                                             |
| 10 — ตัวแบ่ง                  |                                             |

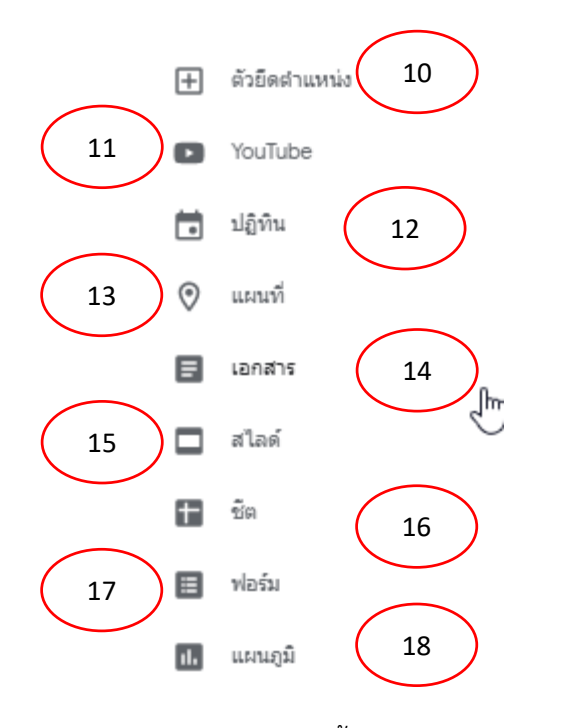

# คำอธิบาย หมายเลข 10 แทรกตัวยืดตำแหน่ง หมายเลข 11 แทรก YouTube หมายเลข 12 แทรกปฏิทิน (Google Calendar) หมายเลข 13 แทรกแผนที่ (Google Maps) หมายเลข 14 แทรกเอกสาร (Google Doc) หมายเลข 15 แทรกสไลด์ (Google Slide) หมายเลข 16 แทรกซีต (Google Sheet) หมายเลข 17 แทรกฟอร์ม (Google Form) หมายเลข 18 แทรกแผนภูมิ

13.3 การแทรกเนื้อหา ด้วยการแทรก **"กล่องข้อความ**"

1. คลิก **"กล่องข้อความ"** 

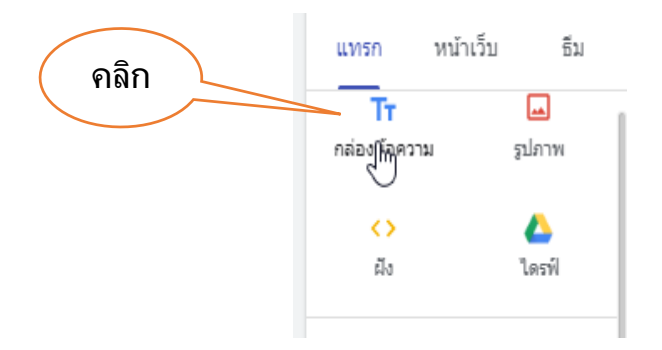

2. พิมพ์ข้อความที่ต้องการลงในช่องกล่องข้อความ

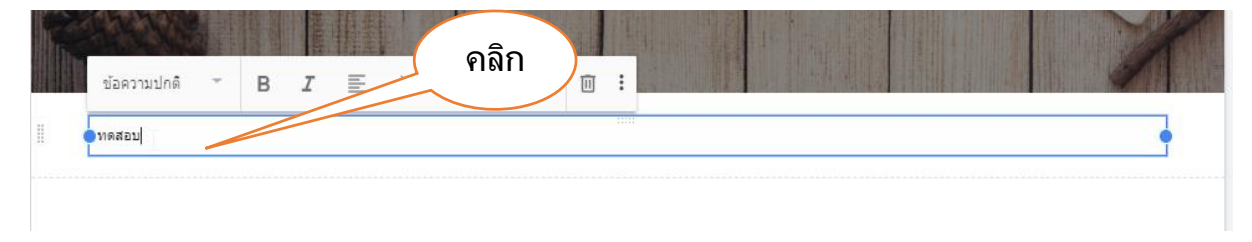

3. ปรับแต่งรูปแบบความตามความเหมาะสม

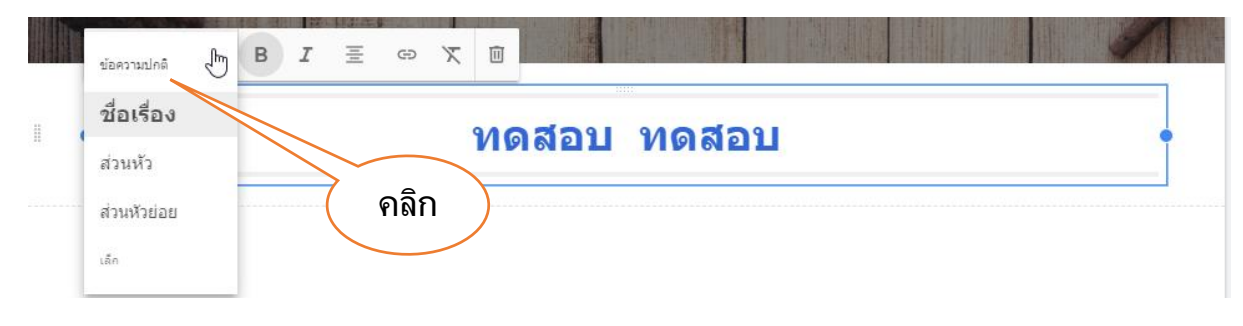

# 13.4 การแทรกเนื้อหา ด้วยการแทรก "รูปภาพ"

## 1. คลิก **"รูปภาพ"**

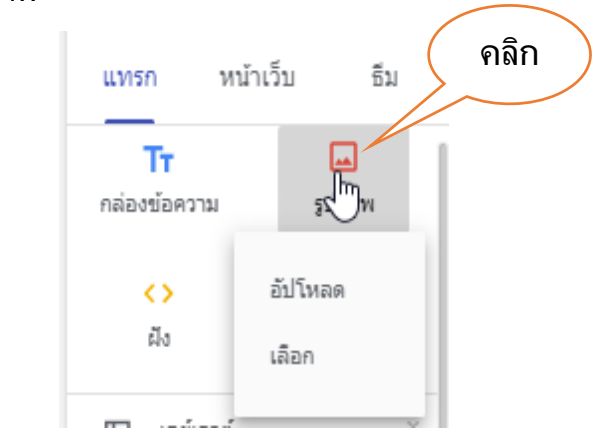

2. กรณีเลือกอัปโหลดจากเครื่องคอมพิวเตอร์

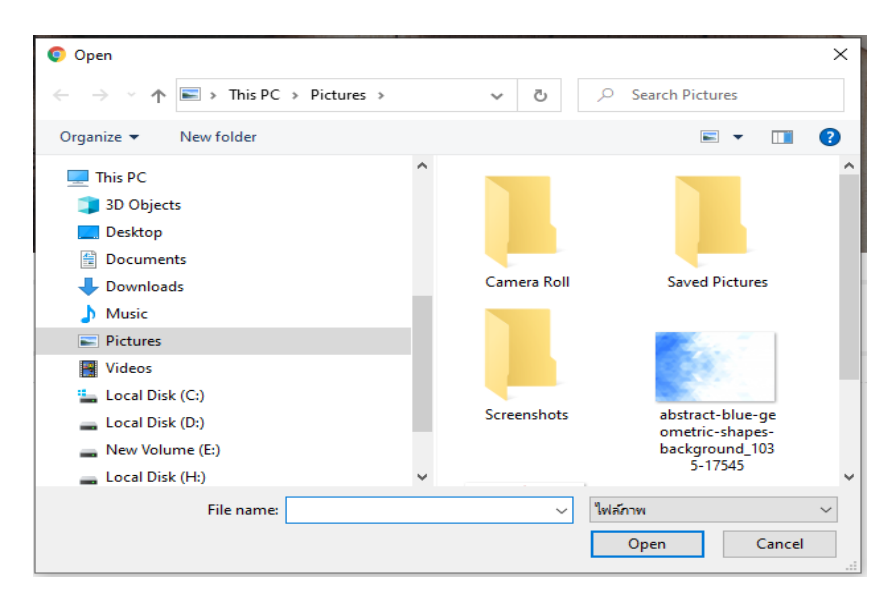

#### 3. กรณีเลือกภาพจากแหล่งอื่น

| เลือกรูปภาพ               | Q Search in Drive         |                                       |                                                                                                    | Ŧ                                                                                                    | ×                                                                                                    |
|---------------------------|---------------------------|---------------------------------------|----------------------------------------------------------------------------------------------------|----------------------------------------------------------------------------------------------------|----------------------------------------------------------------------------------------------------|
| GOOGLE DRIVE              | BY URL GOOGLE ด้นหารูป Pł | IOTOS                                 |                                                                                                    |                                                                                                    |                                                                                                    |
| ล่าสุด                    | Recent                    |                                       |                                                                                                    |                                                                                                    | ≡                                                                                                    |
| ใดรฟัของฉัน<br>แชร์กับฉัน | Never                     | Anstalenshare                         | Antibilitaria:<br>Manadi Abd 203<br>Manadi Abd 203<br>Manadi Abd 203<br>Manadi Abd 203<br>Manadi Abd 203<br>Manadi Abd 203<br>Manadi Abd 203<br>Manadi Abd 203 | Image: Second second second | The second second secon |
|                           | unamed.png                | • • • • • • • • • • • • • • • • • • • | certijpg                                                                                                    | ออนไลน์ : การทำงานร่วมกั<br>เออนไลน์ : การทำงานร่วมกั<br>กรม Google Drive<br>banner01.jpg                                                                                                    | Constructions.                                                                                                    |

# 13.5 การแทรกเนื้อหา ด้วยการแทรก "ไดรฟ์"

#### 1. คลิก **"ไดรฟ์"**

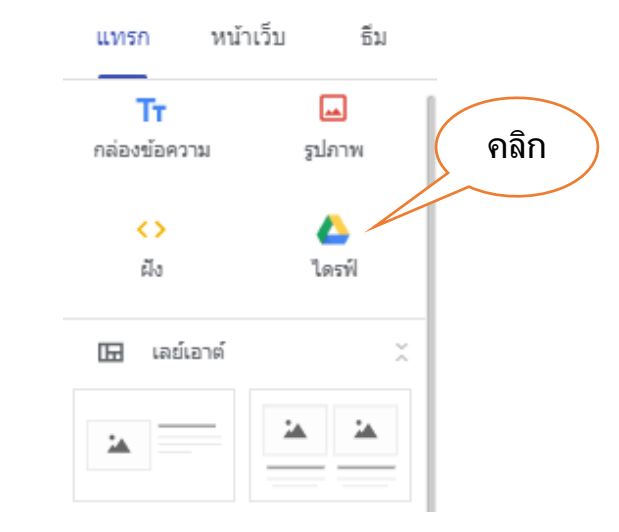

2. เลือกไฟล์รูปแบบไฟล์ข้อมูลตามต้องการ

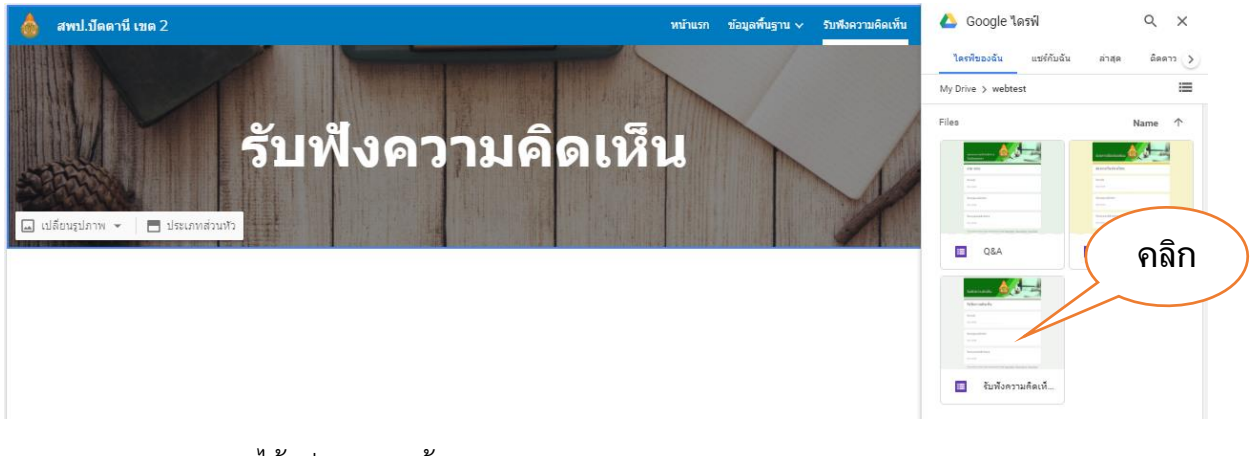

### 3. จะได้รูปแบบตามต้องการ

| AND A DESCRIPTION OF A DESCRIPTION OF A | 1              | ใดรพืบองฉัน แบร์กับฉัน | ล่าสุด ติดดาว 🔊                                                                                                    |
|----------------------------------------------------------------------------------------------------|----------------|------------------------|----------------------------------------------------------------------------------------------------|
| รับฟังความคิดเห็น                                                                                                    | V              | Files                  | Name T                                                                                                    |
| รับพึงความคิดเห็น<br>โปรดระบุชื่อ<br>ศาลอบของคุณ                                                                                                    |                | Surfaces Table         | United States of the second states of the second s |
| โปรคระบุหมายเลขโพรศัพท์<br>ศำลอบของคุณ                                                                                                    | offer <b>*</b> |                        |                                                                                                    |

## 13.6 การแทรกเนื้อหา ด้วยการแทรก "รูปแบบเลย์เอาต์"

1. คลิกเลือก "รูปแบบเลย์เอาต์" ตามต้องการ

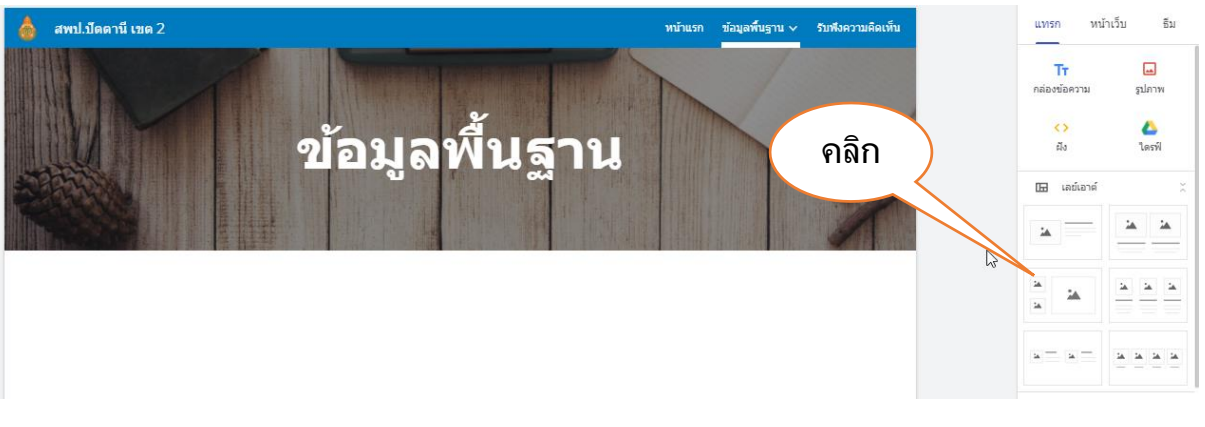

2. จะได้รูปแบบเลย์เอาต์ ตามต้องการ

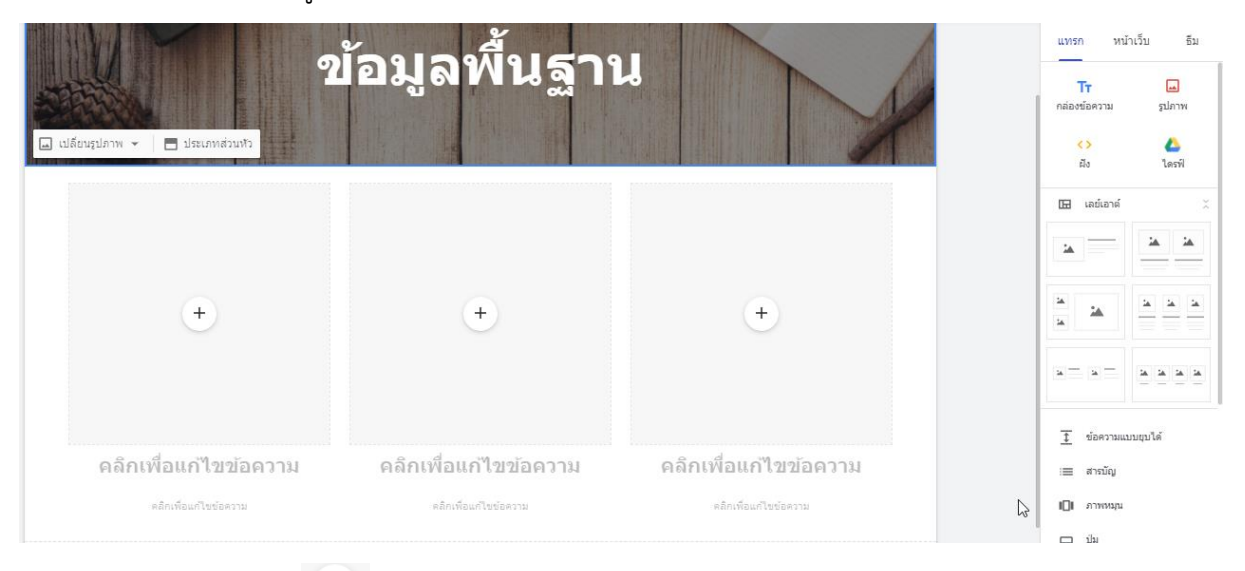

3. คลิก 💛 เลือกรูปภาพ และพิมพ์ข้อความ ตามรูปแบบเลย์เอาต์ที่เลือก

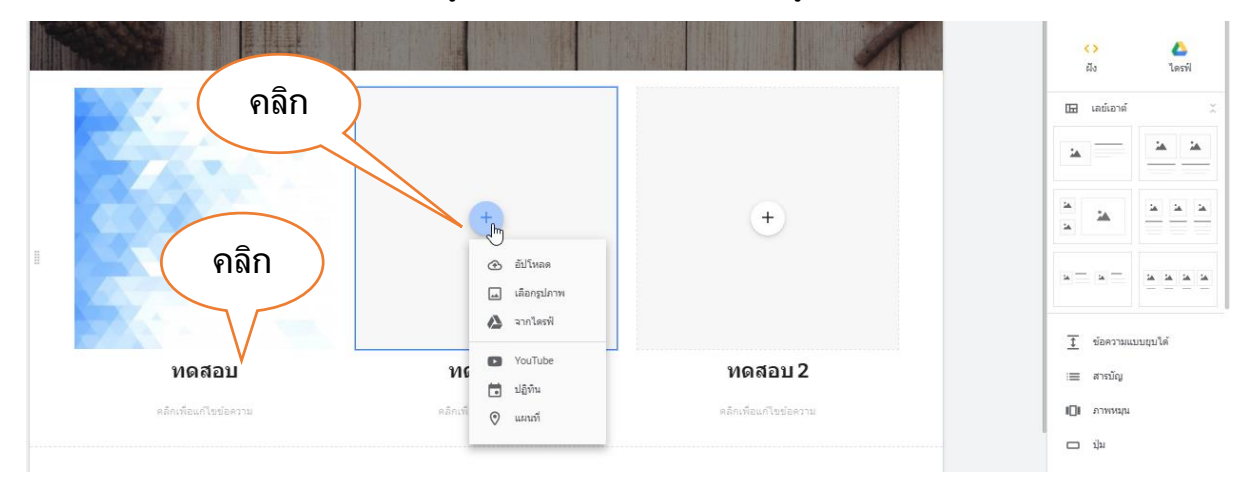

# 13.7 การแทรกเนื้อหา ด้วยการแทรก "**ภาพหมุน"** การแทรกรูปภาพแบบภาพหมุน จะต้องเตรียมภาพอย่างน้อย 2 รูป

คลิกเลือก "ภาพหมุน"

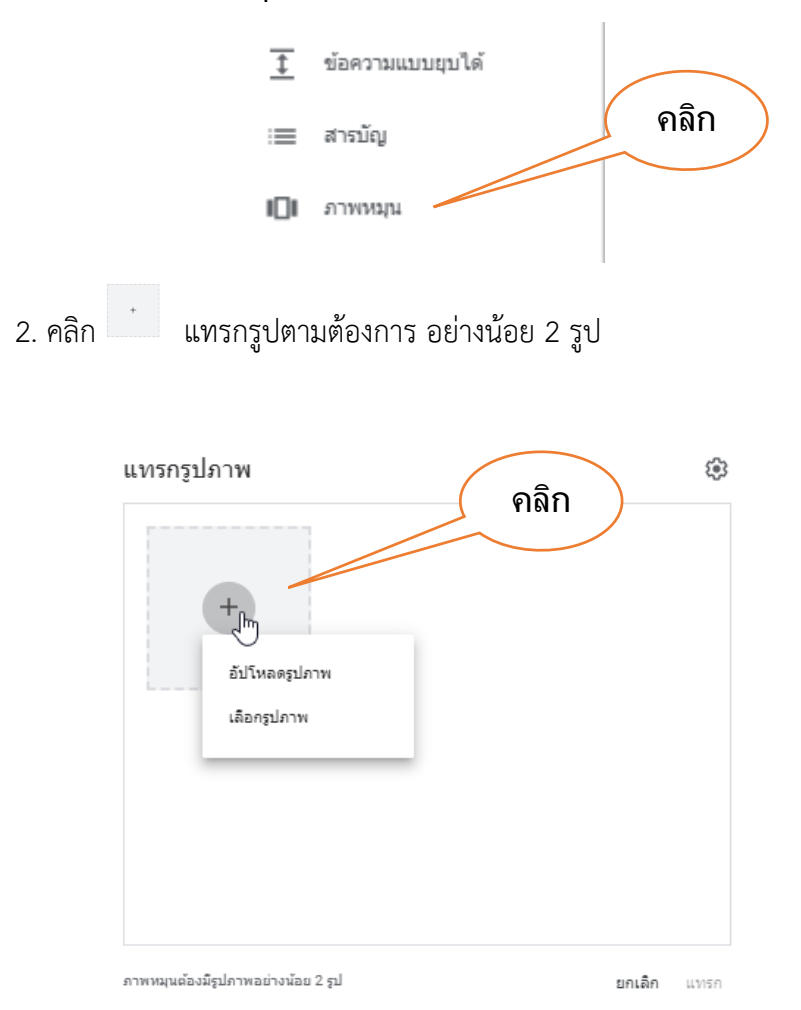

3. จะได้ภาพหมุนตามต้องการ แต่จะแสดงผลการเมื่อทำการแสดงตัวอย่าง หรือ เผยแพร่

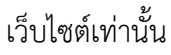

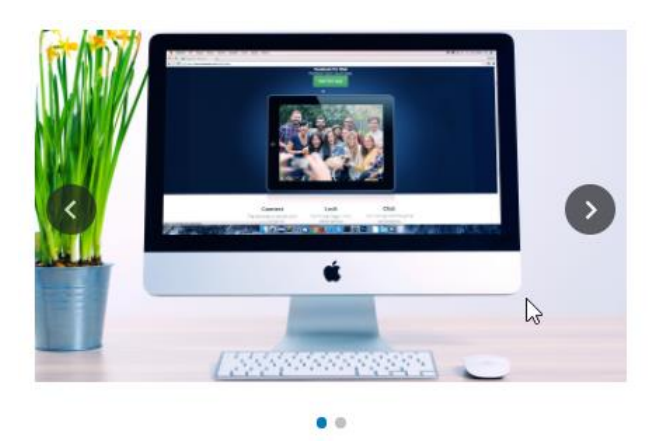

```
19
```

# 13.8 การแทรกเนื้อหา ด้วยการแทรก "ปุ่ม"1. คลิกเลือก "ปุ่ม"

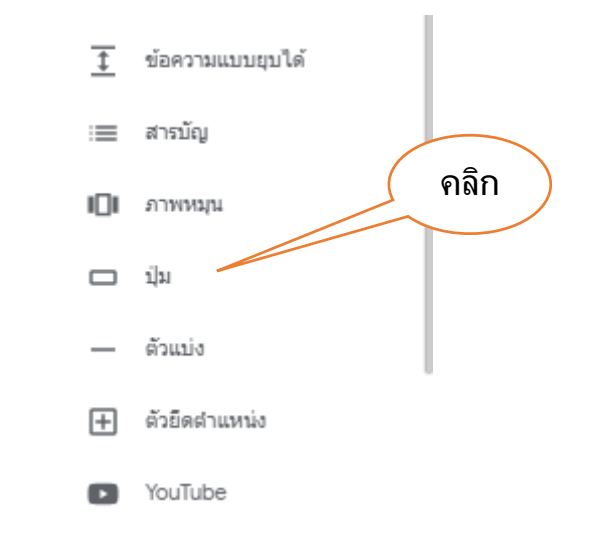

2. พิมพ์ ชื่อปุ่ม ที่ต้องการ

| แทรกปุ่ม                             | คลิก        |
|--------------------------------------|-------------|
| <sup>ขื</sup> ื<br>รับฟังความคิดเห็น |             |
|                                      | 17 / 120    |
| ลิงก์                                |             |
|                                      |             |
|                                      | ยกเลิก แทรก |

3. ใช้เมาส์ลากบริเวณ "ลิงค์" เลือก ลิงค์ข้อมูลที่ต้องการ

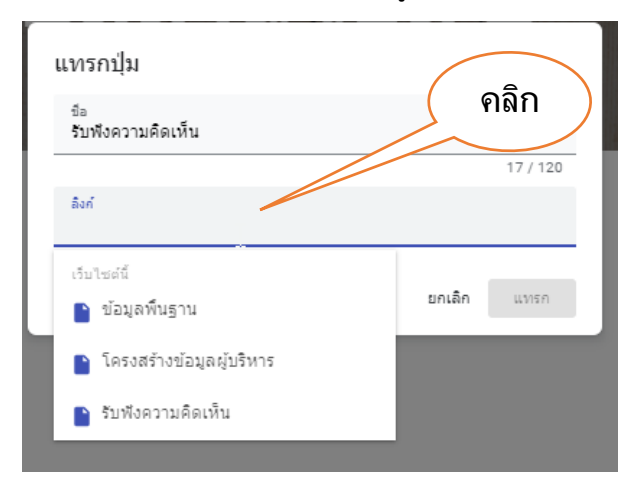

จะได้ ปุ่มลิงค์ข้อมูล ตามความต้องการ แต่จะแสดงผลการเมื่อทำการแสดงตัวอย่าง
 หรือ เผยแพร่เว็บไซต์เท่านั้น

| 📥 สพป.ปัตตานี เขต 2                                                                                                    | หน้าแรก                               | ข้อมูลพื้นฐาน 🗸                                  | รับฟังความคิดเห็น |
|----------------------------------------------------------------------------------------------------|---------------------------------------|--------------------------------------------------|-------------------|
| สพป.ปัตตานี เขต<br><sub>มีพิษานผลเห็น</sub>                                                                                                    | 2                                     |                                                  |                   |
| 3                                                                                                    |                                       |                                                  |                   |
| 13.9 การแทรกเนื้อหา ด้วยการแทรก "YouTube"                                                                                                    |                                       |                                                  |                   |
| 1. คลิกเลือก "YouTube"                                                                                                    |                                       |                                                  |                   |
|                                                                                                    |                                       |                                                  |                   |
| (±) ตัวยึดตำแหน่ง                                                                                                    | คลิก                                  | )                                                |                   |
| YouTube                                                                                                    |                                       |                                                  |                   |
| 🧰 ປฏิทิน                                                                                                    |                                       |                                                  |                   |
| 📀 แผนที่                                                                                                    |                                       |                                                  |                   |
| <ol> <li>พิมพ์ค้นหา YouTube ที่ต้องการ คลิก "เลือก"</li> </ol>                                                                                                    |                                       |                                                  |                   |
| เลือกไฟล์ 🤇 คลิก                                                                                                    |                                       |                                                  | ×                 |
| การต้นหาวิดิโอ อัปโหลดแล้ว                                                                                                    |                                       |                                                  |                   |
| YouTube สพป.มัลดานิเนต 2                                                                                                    |                                       |                                                  |                   |
| สพป. ปือตานี เชต 2 จัดกิจกรรมเฉลิมพระเกียรติ ในนลวง รัชกาลที่ 10<br>สพป.ปิตตานี เชต 2 จัดกิจกรรมเฉลิมพระเกียรติ ในหลวง รัชกาลที่ 10                                                                                                    |                                       |                                                  | 7                 |
| 3 มาที - 29 ก.ศ. 2020                                                                                                    |                                       |                                                  |                   |
| สพป.เป็ดฉานี เขต 2 จัดโครงการพัฒนาประสิทธิภาพการบรินารงานของผู้บรินารสถานศึกษายุคในม่<br>สำนักงานเขตพื้นที่การศึกษาประณศึกษาปอตานี เขต 2 จัดทำโครงการพัฒนาประสิทธิภาพกระบริหารงานของผู้บริหารสร<br>ราม 9 ราย โดยอริกอุประสงค์เพื่อสร้างกวามตระหนักและภาคภูมิไจในบทบาทการเป็นผู้บริหารสถานศึกษา โดยไนวันที่<br>2 นาที - 5 ส.ค. 2020 | วานศึกษายุคใหม่ ใ<br>4 สิงหาคม 2563 ไ | ท์กับผู้บริหารสถานศึกษา<br>ด้มีกำหนดการทัศนศึกษา |                   |
| รันนี้ที่โรงเรียนบ้านอินหนิด สพป.ปอดานี เขต 2<br>วันนี้ที่โรงเรียนบ้านอินหนิด สพป.ปอดานี เขต 2<br>7 นาที - 11 ส.ค. 2020                                                                                                    |                                       | - Em                                             |                   |
| นวัดกรรมลูกอมต้นโปร่งฟ้าเล็กบุหรี่ โรงเรียนบ้านอินหนิล สพป.ปัตตานี เขต 2<br>นวัตกรรมลูกอมต้นโปร่งฟ้าเล็กบุหรี่ โรงเรียนบ้านอินหนิล สพป.ปัตตานี เขต 2<br>7 นาทิ - 12 ส.ศ. 2020                                                                                                    |                                       |                                                  |                   |
| เมื่อก ยกเดิก                                                                                                    |                                       |                                                  |                   |

#### 3. จะได้ YouTube ตามต้องการ

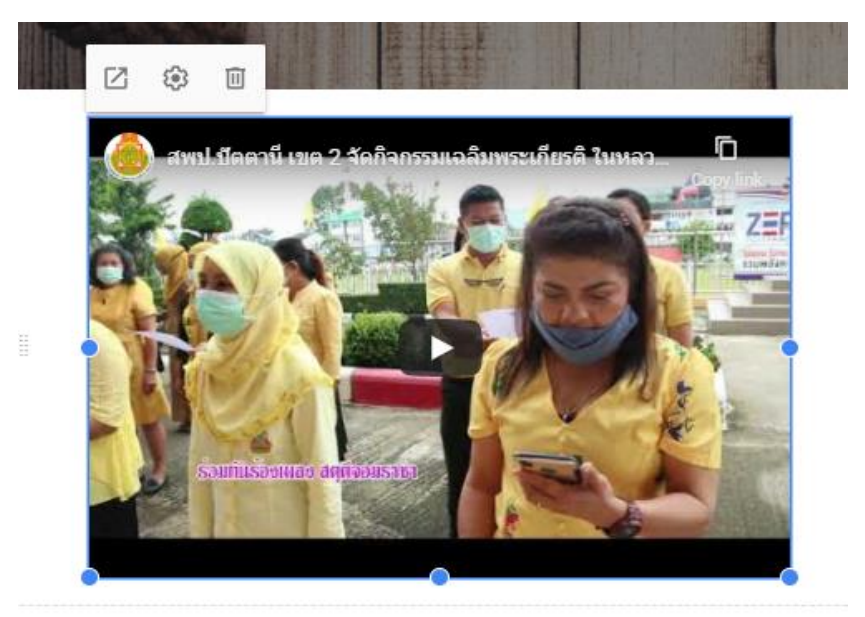

14. การแทรกจำนวนผู้เข้าชมเว็บไซต์

การสร้างเคาน์เตอร์ จำนวนผู้เข้าชมเว็บไซต์เป็นตัวบ่งชี้หนึ่งที่ทำให้ผู้สร้างเว็บไซต์ทราบว่ามี จำนวนผู้เข้าชมมากน้อย เพียงใด สามารถทำได้ ดังนี้

| C | A 1 | freecounterstat.com                                                                              |                                                                                            |                                                   |                                                                         | 🕸 २ 🛧 🕕 |
|---|-----|--------------------------------------------------------------------------------------------------|--------------------------------------------------------------------------------------------|---------------------------------------------------|-------------------------------------------------------------------------|---------|
|   |     |                                                                                                  | Hit counter and<br>The largest selection                                                   | <b>l visitor counter</b><br>n of free hit counter |                                                                         |         |
|   |     |                                                                                                  | Sign up free Changing web counter                                                          | Demo stats Chrome and Opera                       | Contact                                                                 |         |
|   |     |                                                                                                  | A free web pay                                                                             | ges hit counters                                  | <i></i>                                                                 |         |
|   |     | No Email needed for                                                                              | register your site and use the counter A c<br>Create your                                  | ounter customizable graphically<br>- web counter  | , The biggest choice of counters.                                       |         |
|   |     |                                                                                                  |                                                                                            |                                                   |                                                                         |         |
|   |     | All our counters are now in https (ssl) and asy<br>If you wish, you can change your old codes, s | nchronous, you can use them in all https h<br>imply by adding the letter "S" at the end of | osting.<br>http; Example: "http" > "https".       |                                                                         |         |
|   |     | A wide range of style                                                                            | s Web ap                                                                                   | plications                                        | Custom Creation                                                         |         |
|   |     | The most original web counters.<br>Simple, fast and free of charge                               | For Chrome, Opera, an                                                                      | d Dragon Comodo users.                            | You can not find your counter.<br>Write us, and ask for custom counters |         |
|   |     | single) rose and nee of annuger                                                                  | , tanque un                                                                                | ince mageri                                       |                                                                         |         |
|   |     | Originals                                                                                        | Appli                                                                                      | cations                                           | Write Us                                                                |         |
|   |     |                                                                                                  |                                                                                            |                                                   |                                                                         |         |
|   |     |                                                                                                  | Latest grap                                                                                | hic creations                                     |                                                                         |         |
|   |     | 889                                                                                              | 1 8 2 2                                                                                    | 3671                                              | 9529                                                                    |         |
|   |     |                                                                                                  |                                                                                            |                                                   |                                                                         |         |
|   |     | 0                                                                                                | 0                                                                                          | 0                                                 | 0                                                                       | 3       |
|   |     | जिन्द्रान                                                                                        | 9158                                                                                       | 1110                                              | 7207                                                                    |         |
|   |     |                                                                                                  | 0.00                                                                                       |                                                   | 1201                                                                    |         |

1. เข้าสู่เว็บไซต์ <u>http://www.freecounterstat.com/</u>

 มีรูปแบบเคาน์เตอร์ให้เลือกใช้มากมาย หากชอบแบบไหนก็สามารถที่จะคลิกเลือกเพื่อ นำมาใช้งานได้เลย

3. เลือกรูปแบบเคาน์เตอร์รูปแบบใดรูปแบบหนึ่งที่ต้องการ โดยการคลิกเลือกได้เลย

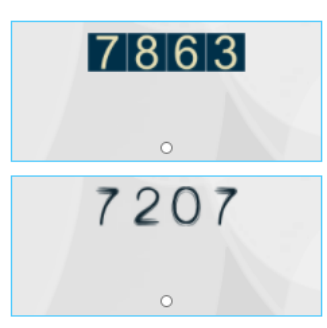

4. เมื่อคลิกเลือกแล้วเว็บไซต์จะพาไปยัง "Step 2" ซึ่งจะเป็นการตั้งค่าต่าง ๆ ให้กับเคาน์เตอร์ โดยให้ตั้งค่าดังนี้

1. Location เลือกเป็น Asia/Bangkok (GMT+7) ซึ่งช่องแรกนี้ปกติระบบจะเลือกให้แล้ว

2. Category of your site ช่องนี้ให้เลือกประเภทว่าเว็บไซต์ที่จะนำเคาน์เตอร์นับจำนวนไป ใส่เป็นเว็บไซต์ประเภทใด หากไม่ทราบว่าจะเลือกอะไรให้เราเลือกเป็น "Internet"

3. Sub-category อันนี้เป็นหัวข้อย่อยจากประเภทเว็บไซต์ที่เลือกไปจากข้อ 2 ให้เลือกข้อใด ข้อหนึ่ง หากไม่ทราบว่าจะเลือกอะไรให้เลือกเป็น "Website creation" (ก่อนเราจะเลือกเป็น Website creation ได้นั้นด้านบนในส่วนของ "Sub-category" ต้องเลือกเป็น "Internet" ก่อน)

4. Number s digit ส่วนนี้เป็นการตั้งค่าจำนวนหลักให้กับเคาน์เตอร์ว่าจะนับจำนวนกี่หลัก

5. Init your counter ส่วนนี้เป็นการตั้งค่าให้เริ่มนับตั้งแต่จำนวนเท่าใด

6. ตำแหน่งเคาน์เตอร์ให้เลือกเป็น Standard (มาตรฐาน)

7. รูปแบบการนับจำนวน ให้เลือกเป็น Visitor counter

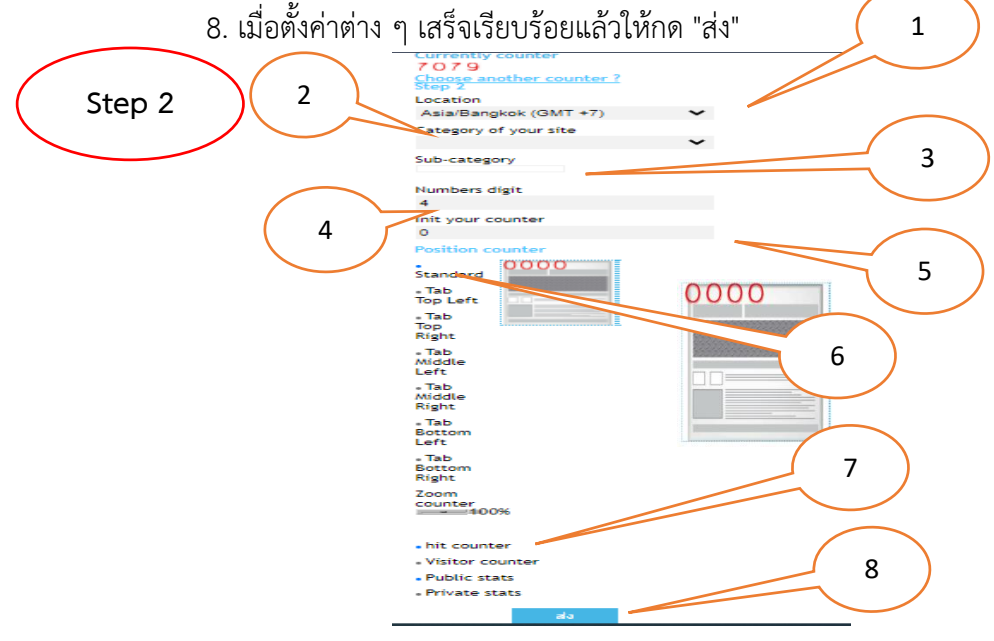

5. หลังจากกดส่งแล้วระบบจะพาไปยัง "Step 3" ให้ทำการแดรกเมาส์คลุมซอสโค้ดในช่องที่ 2 ทั้งหมดและทำการ "Copy"

 กรอกอีเมลที่สามารถใช้งานได้เพื่อในกรณีที่ทำซอสโค้ดที่คัดลอกไว้หายแล้วยังสามารถกลับไป คัดลอกในอีเมลได้ โดยระบบจะส่งซอสโค้ดไปให้ทางอีเมล

| 7. กด "ส่ง                                                                                                    |
|----------------------------------------------------------------------------------------------------|
| Copy and paste the string (Step 3)                                                                                                    |
| <div id="sfcfxe34krxeem1h566dfykrb7gwwr1ag8m"></div><br><script async="" src="https://counter3.stat.ovh/private/counter.js?&lt;br&gt;c=fxe34krxeem1h566dfykrb7gwwr1ag8m&amp;down=async" type="text/javascript"></script><br><noscript><a href="https://www.freecounterstat.com" title="visitor counter"><img<br>src="https://counter3.stat.ovh/private/freecounterstat.com" title="visitor counter"&gt;<img<br>src="https://counter3.stat.ovh/private/freecounterstat.com" title="visitor counter"&gt;<img<br>src="https://counter3.stat.ovh/private/freecounterstat.com" title="visitor counter"&gt;<!--</td--></img<br></img<br></img<br></a></noscript> |
| CLICK AND COPY CODE TO CLIPBOARD                                                                                                    |
| Copy and paste the no javascript code (No statistic with this code)                                                                                                    |
| <a href="https://www.freecounterstat.com" title="visitor counter"><img<br>src="https://counter3.stat.ovh/private/freecounterstat.php?c=fxe34krxeem1h566dfykrb7gwwr1ag8m" border="0"<br/>title="visitor counter" alt="visitor counter"&gt;</img<br></a>                                                                                                    |
| 6                                                                                                    |
| //                                                                                                    |
| CLICK AND COPY CODE TO CLIPBOARD                                                                                                    |
| Do you want to receive your code by email                                                                                                    |
| ict1@pattani2.go.th 7                                                                                                    |
| Verify your email before sending                                                                                                    |
| ತು                                                                                                    |

## **การฝังซอสโค้ดเคาน์เตอ**ร์

เมื่อ Copy ซอสโค้ดไว้แล้วจะต้องนำมาวางบนเว็บไซต์เพื่อให้แสดงผลการนับจำนวนผู้เข้าชม แนะนำให้วางในส่วนท้ายของเว็บไซต์หน้าแรกเพื่อให้นับจำนวนผู้เข้าชมในทุกหน้าของเว็บไซต์ ทำได้ ดังนี้ 1.เปิดเว็บไซต์หน้าหลัก ในแถบเครื่องมือ "**แทรก"** เลือก "**ฝัง**"

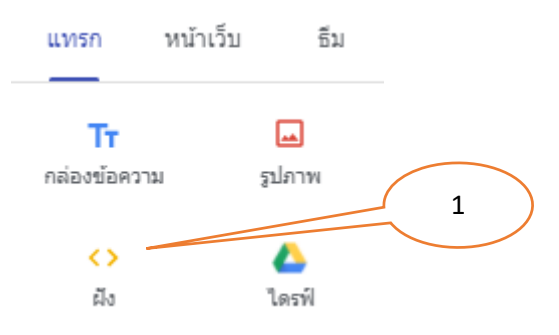

- 2. เลือกแถบ "ฝังโค้ด"
- 3. วางโค้ดลงในช่องว่าง
- 4. คลิก "ถัดไป"

| ฝังจากเว็บ 2                                                                                                    |   |
|----------------------------------------------------------------------------------------------------|---|
| ใช้ URL ผู้งโค้ด 3                                                                                                    |   |
| <pre><a href="https://www.freecounterstat.com" title="free web counters"><img alt="free web counters" arc="https://counter3.stat.ovh/private/freecounterstat.php? c=pfszspy6z6pb77wclwc8ch36sxza93rh" border="0" title="free web counters"/></a></pre> | 4 |
| วางโค้ด HTML จากเว็บไซต์ที่คุณต้องการฝัง                                                                                                    |   |
| ยกเลิก ถัดไป                                                                                                    |   |

5. คลิก "แทรก"

| ใช้ URL ฝังโค้ด |  |   |
|-----------------|--|---|
| 0001            |  |   |
|                 |  |   |
|                 |  |   |
|                 |  | 5 |
|                 |  |   |

6. จะปรากฏจำนวนนับบนเว็บไซต์ จากนั้นสามารถนำไปจัดวางไว้ยังตำแหน่งที่เหมาะสม

|                               | สพป.ปัตตานี เขต 2 |
|-------------------------------|-------------------|
| คลักษ์อมถึงช่งคราม<br>10004 - | 6                 |

## 15. การแทรกแผนที่ใน google Sites

| ITA Online PTN2 |                                 | บันทึกการเปลี่ยนแปลงทั้งหมดไว้ในไดรทีแล้ว        | ¢   | \$  | Ĺū       | c 2* | <b>(</b> ) | :           | เผยแพร่             | 9       |  |
|-----------------|---------------------------------|--------------------------------------------------|-----|-----|----------|------|------------|-------------|---------------------|---------|--|
| PATTANI2 SCHOOL | หน้าแรก                         | <ul> <li>เกี่ยวกับเรา 🗸 🐇 E-Service 🗸</li> </ul> |     | รรม | ดิดต่อเร | n_ ( | uν         | ารก         | หน้าเว็บ            | ซีม     |  |
|                 | ยินดีต้อนรับ                    |                                                  | 1   |     | 0        |      | Ŧ          | กรองหน้า    |                     |         |  |
|                 | DATTNIC                         |                                                  |     |     | <        | 1>   | 1          | 1 หน้าแร    | in                  |         |  |
| - 0100x         | PALINIZ                         | . 2CHUUI                                         | L _ |     | . >      |      |            | เกี่ยวกั    | ับเรา               | :       |  |
|                 | สำนักงานเขตพื้นที่การศึกษาประถม | มศึกษาปัตตานี เขต 2                              |     |     |          |      |            | E-Serv      | rice                |         |  |
|                 |                                 |                                                  |     |     |          |      |            | 1 ประเมิท   | แความพึ่งพอใจ ใร    | .เการรั |  |
|                 |                                 |                                                  |     |     |          |      |            | 1 รับเรื่อง | หร้องเรียน ร้องทุกร | í       |  |
|                 | ข่าวประชาสัมพันธ์โร             | รงเรียน                                          |     |     |          |      |            | 1 รับพังค   | าวามคิดเห็นป้อเสา   | 19mms   |  |
|                 |                                 |                                                  |     |     |          |      |            | Q&A n       | าม-ดอบ ข่อสงสัย     |         |  |
|                 |                                 |                                                  |     |     |          |      | 12         | 1 21240     | 1000-100-100-4      |         |  |
| NEWS            |                                 |                                                  |     |     |          |      |            | 1 53043     | +                   |         |  |
|                 |                                 |                                                  |     |     |          |      | 1          | 5 52001     | u 3                 |         |  |

1. คลิกเลือกแถบ "หน้าเว็บ" และเลือกหน้าที่ต้องการแทรกแผนที่

- 2. คลิกเลือกแถบ "แทรก"
- 3. คลิกเลือก "แผนที่" (Map) จะปรากฏหน้าต่างแสดงแผนที่ขึ้น

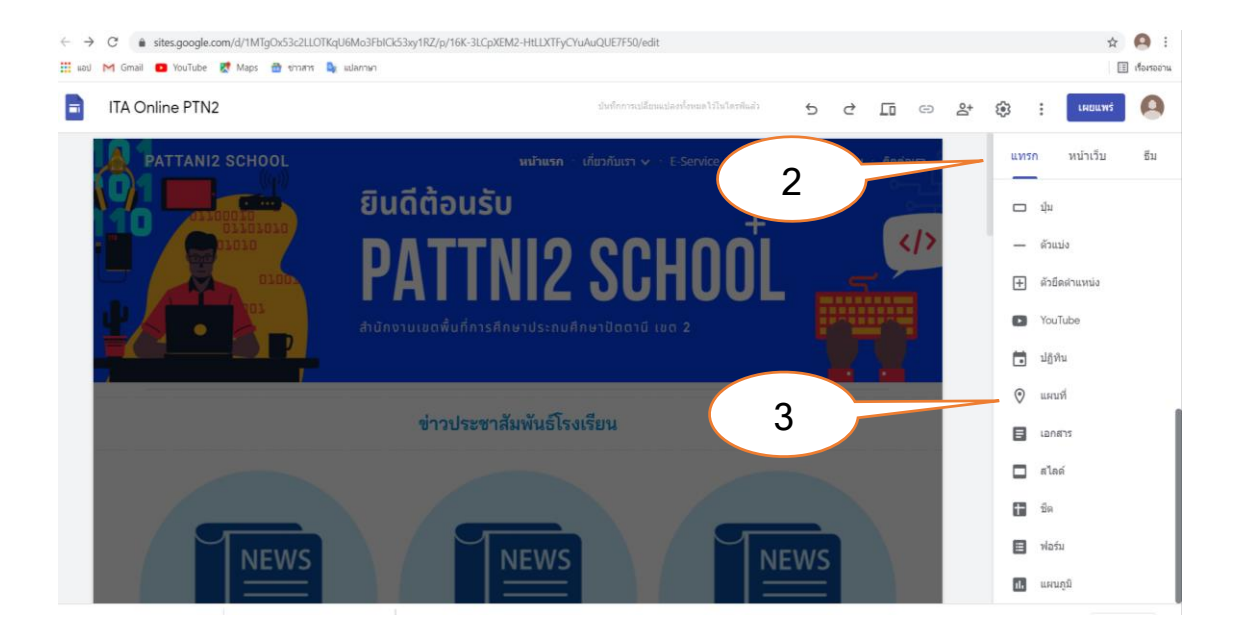

4. พิมพ์ที่อยู่หรือสถานที่ ลงในกล่องค้นหา และคลิก "ค้นหา" (Search) สถานที่ที่คุณค้นหาจะปรากฏ ขึ้นในแผนที่ และถูกกำหนดไว้ด้วยหมุดสีแดง

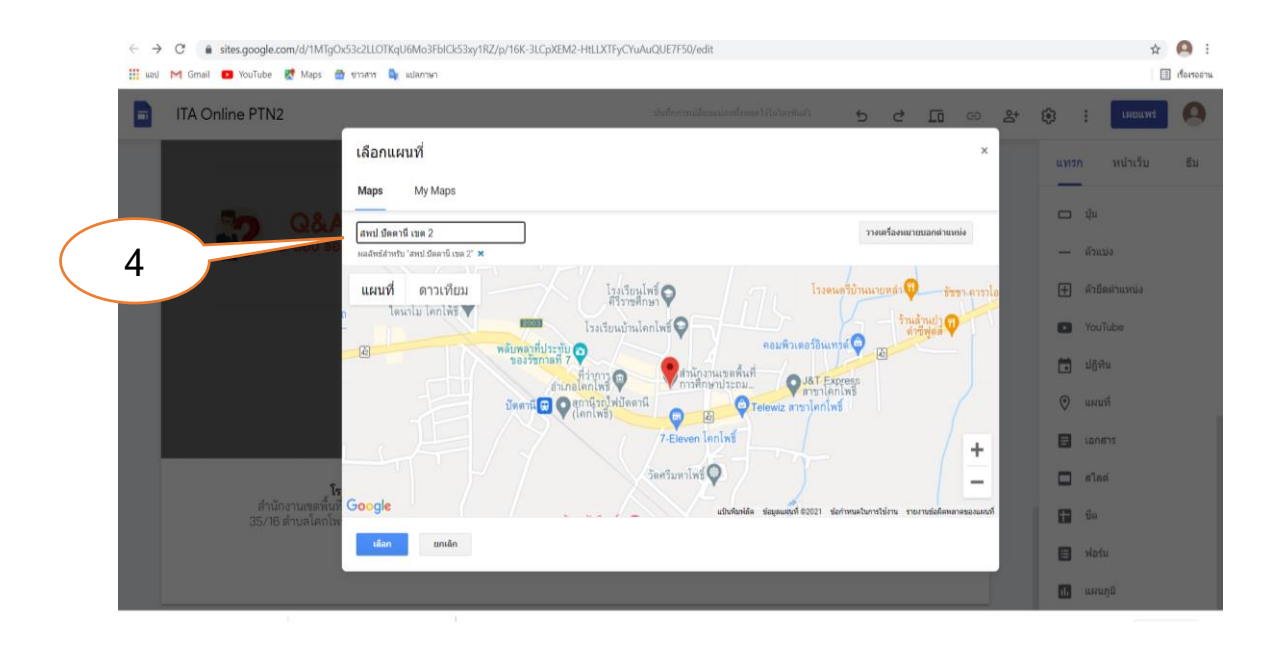

5. ภายในแผนที่ มีตัวเลือก 3 แบบให้คุณเลือกคือ แผนที่ แผนที่ดาวเทียว และผสมไฮบริดซึ่งรวมแผน ที่ทั้งสองประเภทก่อนหน้าเข้าไว้ด้วยกัน ให้เลือกหนึ่งตัวเลือก แล้วคลิก "เลือก" (Select)

| $\leftarrow \rightarrow$ | C 🔒 sites.google.com/d/1MTgO | x53c2LLOTKqU6Mo3FblCk53xy1RZ/p/16            | K-3LCpXEM2-HtLLXTFyCYuAuQUE7F50/edit                                                                                                    |                                           |                | 🕸 🍋 i          |
|--------------------------|------------------------------|----------------------------------------------|----------------------------------------------------------------------------------------------------|-------------------------------------------|----------------|----------------|
| ueu III                  | M Gmail 💶 YouTube Ҟ Maps 🧋   | 🛉 ชาวสาร 📴 แปลภาษา                           |                                                                                                    |                                           |                | 🔳 เรื่องรออ่าน |
|                          | ITA Online PTN2              |                                              | มันที่สาราะเปลี่ยนแสดงนี้การครัวให้เพราได้จ                                                                                                    | 5 2 🗖 👳 😤                                 | @ : CHOUN      |                |
|                          |                              | เลือกแผนที่                                  |                                                                                                    | ×                                         | แทรก หน้าเว็บ  | ธีน            |
|                          |                              | Maps My Maps                                 |                                                                                                    |                                           |                |                |
|                          | 90 Q&A                       | สพป ปัตตานี เทต 2                            |                                                                                                    | วางเตรื่องหมายขอกตำแหน่ง                  | — դիս          |                |
|                          | afi uao-uno 📲 🔽              | ผลลัพธ์สำหรับ "สพบ่ ปัตตานี เบต 2" 🗙         |                                                                                                    |                                           | — ด้วนบ่ง      |                |
|                          |                              | แผนที่ ดาวเทียม                              | Eastinging Boom                                                                                                    | พรีบ้านนายหล่า 💛 รัชชา คาวาไส             | สัวยึดผ่าแหน่ง |                |
|                          |                              | ก<br>มายายายายายายายายายายายายายายายายายายาย | Bertfernfarflantif                                                                                                    | รักษรักษ์                                 | YouTube        |                |
|                          |                              |                                              | สถรับประมัท<br>องระการนี้ 7<br>เป็นกระม                                                                                                    |                                           | 🛅 ปฏิทิน       |                |
|                          |                              |                                              | ອານານ ແມ່ນ ເວັ້ນ ເພື່ອການ ແມ່ນ ເປັນ ເອັ້ນ ເອັ້ນ ເອັ້ນ ເອັ້ນ ເອັ້ນ ເອັ້ນ ເອັ້ນ ເອັ້ນ ເອັ້ນ ເອັ້ນ ເອັ້ນ ເອັ້ນ ເອັ<br>ແມ່ນ ອີ້ນັ້ນ ເອັ້ນ ເອັ້ນ ເອັ້ນ ເອັ້ນ ເອັ້ນ ເອັ້ນ ເອັ້ນ ເອັ້ນ ເອັ້ນ ເອັ້ນ ເອັ້ນ ເອັ້ນ ເອັ້ນ ເອັ້ນ ເອັ້ນ ເອັ້ນ ເອັ |                                           | 🔊 แผนที่       |                |
|                          | F                            |                                              | 7/Horon Tanito                                                                                                    |                                           | 🗐 เอกสาร       |                |
|                          | D                            |                                              | indunihi                                                                                                    | ma site                                   | 🗖 สไกล์        |                |
|                          | ร่านักงาน ขึ้นที่            | Google                                       | นป็นกันกันต์. ชื่อมูมแหน่ที่ 62021 สาพ 62021, CNES / Arbus, Maxar Technologies ช่อ                                                                                                    | กำหนดในการใช้งาน รายงานข้อคิดหลาดของและทั |                |                |
|                          | 35/16 สายสโตกิณ              | เลือก ยกเลิก                                 |                                                                                                    |                                           |                |                |
|                          |                              |                                              |                                                                                                    |                                           | e vietu        |                |
|                          |                              |                                              |                                                                                                    |                                           | 1. แអนภูมิ     |                |

#### 6. แสดงภาพแผนที่ ใน google Sites

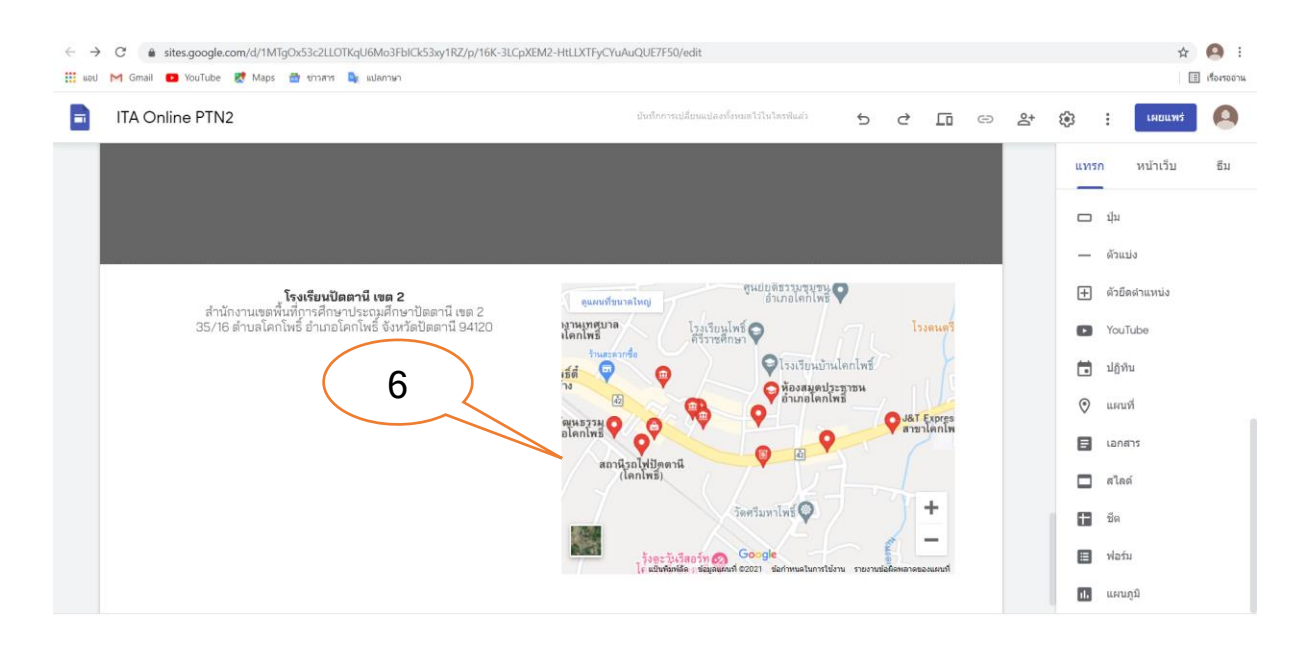

#### 16. การเผยแพร่เว็บไซต์

หลังจากสร้างเว็บไซต์เสร็จเรียบร้อยแล้ว เมื่อต้องการเผยแพร่เว็บไซต์ มีวิธีการ ดังนี้ 1. ในหน้าเว็บไซต์ คลิก "**เผยแพร่**"

| สพป.ปัดดานี เขต 2   | สับก็อาจแล้สมอะสมรับของไรในโละกิสล้า                       | te sit ; remuvi                           |
|---------------------|------------------------------------------------------------|-------------------------------------------|
| 💧 สพป.ปัตตานี เขต 2 | หบ้าแรก ข้อมูลทั้บฐาน v                                    | แทรก หน้าเว็บ ธีม                         |
| a                   | พาไปตตาบี เขต 2                                            | ากระองร่องราม<br>()<br>()<br>สัง<br>โลรพ์ |
|                     | เผยแพร่เว็บไซต์ของคุณ<br>                                  | 🖬 sadiana 🛛 🗶                             |
| วับพืงความคิดเห็น   | https://wikes.google.com/pattani2.go.th/<br>offeeful/sella |                                           |
|                     | พุกคนใน สงนไปตลานิ เชล 2. จัดการ<br>ยกเล็ก เหยนพร          |                                           |
| 0004                |                                                            | T ข่อความแบบยุบได้                        |

 พิมพ์ที่อยู่เว็บ ระบบจะทำการตรวจสอบว่าสามารถใช้ได้หรือไม่ กรณีใช้ไม่ได้ ให้เลือกใช้ ชื่ออื่นจนกว่าจะใช้ได้

| เผยแพร่เว็บไซต์ของคุณ                     |        | 2         |
|-------------------------------------------|--------|-----------|
| web20                                     |        | $\otimes$ |
| https://sites.google.com/pattani2.go.th/w | veb20  |           |
| ผู้ที่ดูเว็บไซต์ได้                       |        |           |
| ทุกคนใน สพป.ปัตตานี เขต 2 จัดการ          |        |           |
|                                           | ยกเลิก | เผยแพร่   |

# คลิก "จัดการ" เพื่อตั้งค่า การเข้ารับชมเว็บไซต์

| เผยแพร่เว็บไซต์ของคุณ                                                                                 |          |           |
|----------------------------------------------------------------------------------------------------|----------|-----------|
| ที่อยู่เว็บ<br>web20                                                                                  |          | $\oslash$ |
| https://sites.google.com/pattani2.go.th,<br>ผู้ที่ดูเว็บไซต์ได้<br>ทุกคนใน สพป.ปัตตานิ เขต 2 - จัดการ | /web2( 3 |           |
|                                                                                                    | ยกเล็ก   | เผยแพร่   |

4. คลิก "เปลี่ยน"

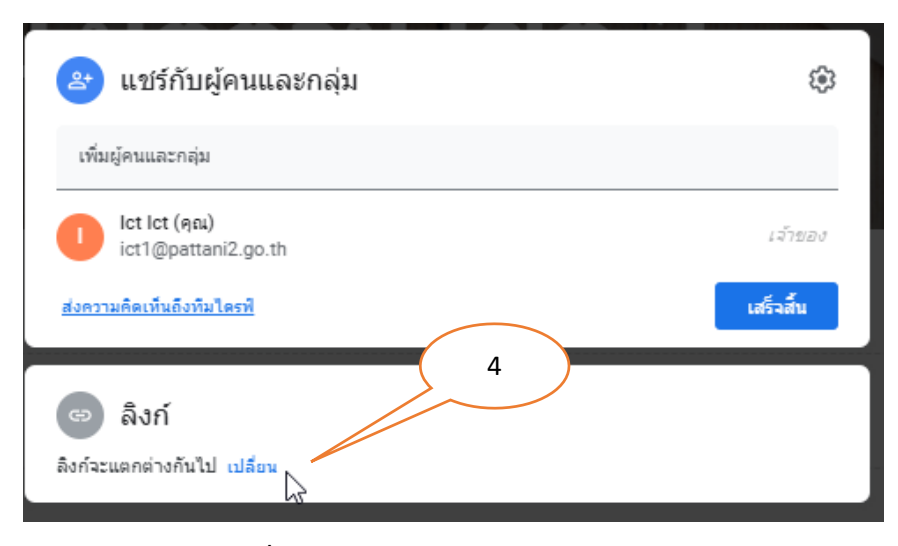

# 5. คลิก "เว็บไซต์ที่เผยแพร่" เลือก สาธารณะ

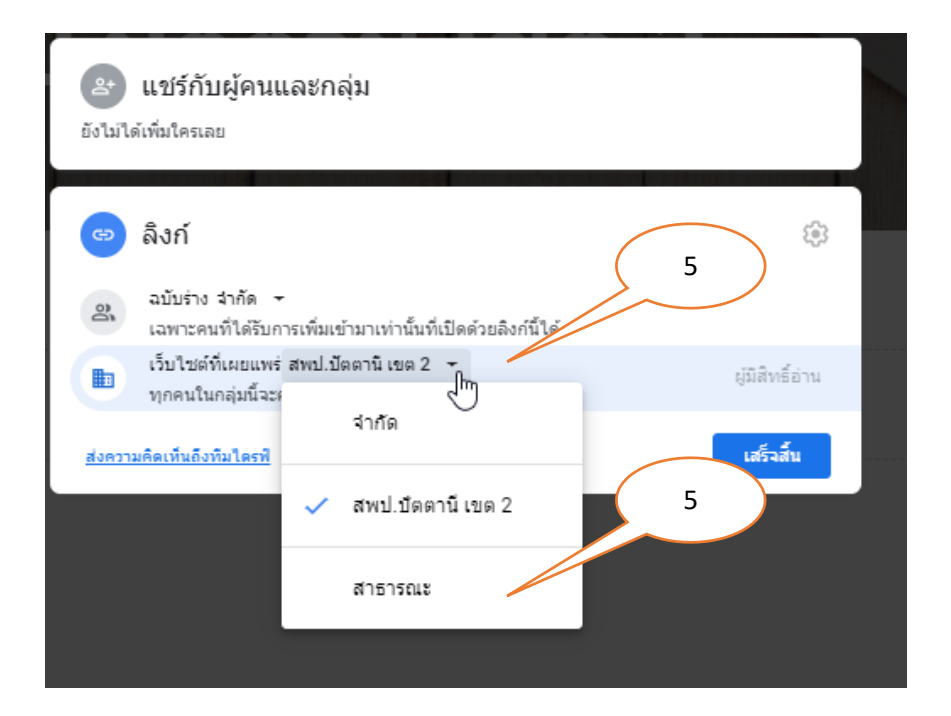

# 6. คลิก "เสร็จสิ้น" เลือก เผยแพร่

| - พื่อย่าวีน                                            |        |           |   |
|---------------------------------------------------------|--------|-----------|---|
| web20                                                   |        | $\otimes$ |   |
| https://sites.google.com/pattani2.go.th/we              | eb20   |           | 6 |
| ผู้ที่ดูเว็บไซต์ได้<br>ทุกคนใน สพป.ปัตตานีเขต 2. จัดการ |        |           |   |
|                                                         | ยกเลิก | เผยแพร่   |   |